## Audikast 3

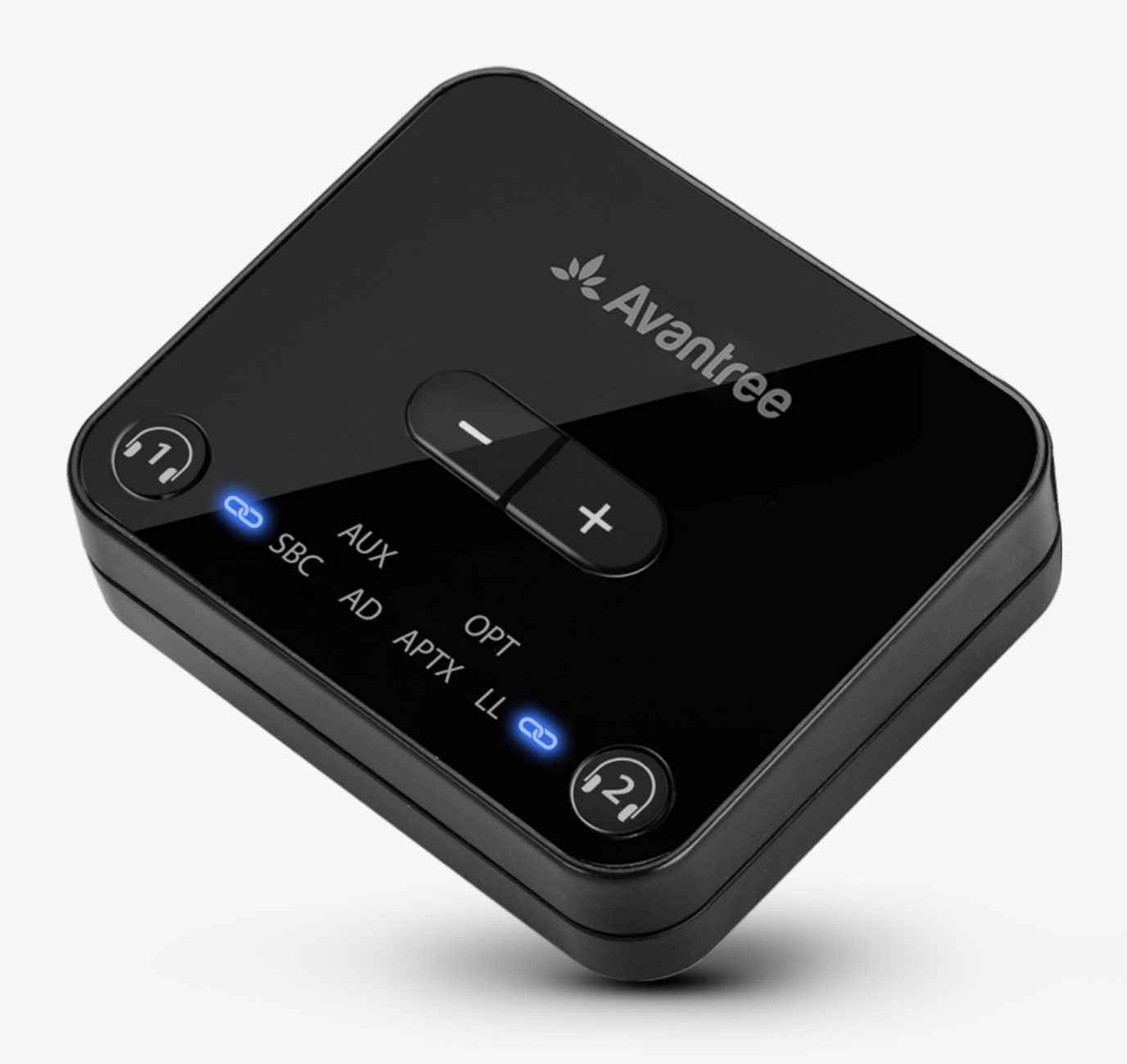

# Interactivo Configuración & Guía de soporte

Versión 1.6

Iniciar configuración

# Menú Principal

- 1. <u>Antes de Comenzar</u>
- 2. <u>Qué hay en la Caja</u>
- 3. <u>Botones y Indicadores</u>
- 4. <u>Conectar Auriculares</u>
- 5. <u>Conectar a la TV</u>
- 6. <u>Funciones Avanzadas</u>
- 7. <u>Recomendaciones de Uso</u>

8. <u>Resolución de Problemas</u>

- 9. <u>Registra Tu Producto</u>
- 10. <u>Asistencia con Agente en Vivo</u>
- 11. <u>Califica Esta Guía</u>

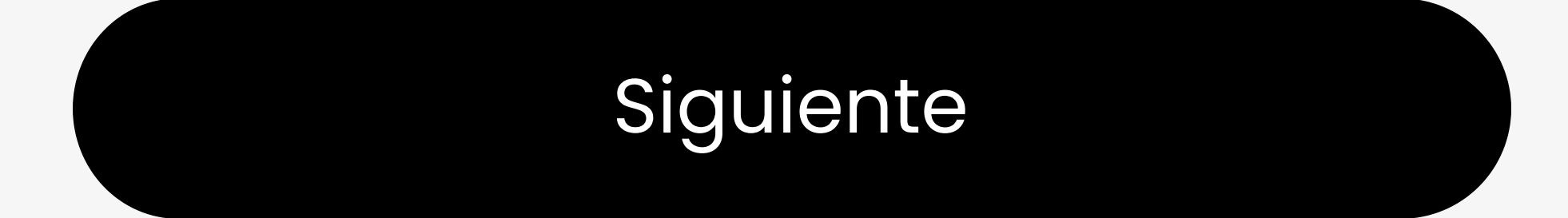

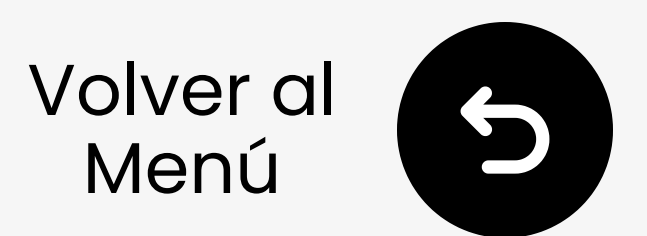

# 1. Antes de Comenzar

Transmisor Bluetooth 5.3 para TV con óptico/AUX, **doble conexión** para dos auriculares

- Solo transmisor: Envía audio a todos los auriculares y altavoces Bluetooth
- Baja latencia: Mejor con aptX
  Adaptive y auriculares de baja
  latencia
- Necesita energía: Debe estar conectado a una fuente de

alimentación para funcionar

<u>Actualiza el firmware</u> antes de usar para obtener el mejor rendimiento.

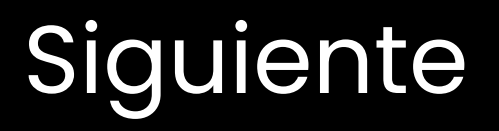

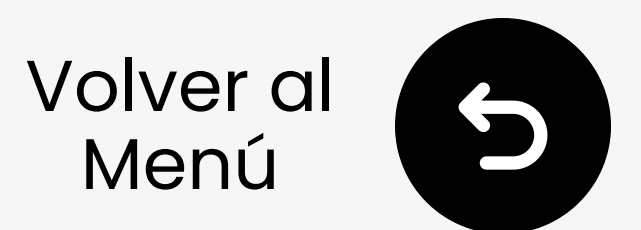

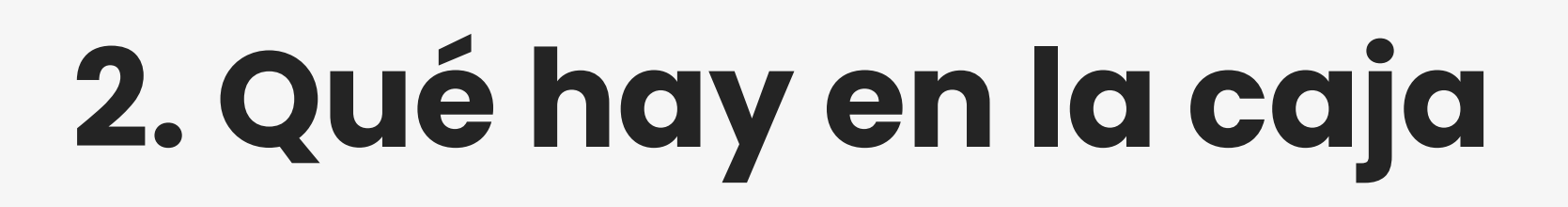

### Dentro de tu paquete, encontrarás:

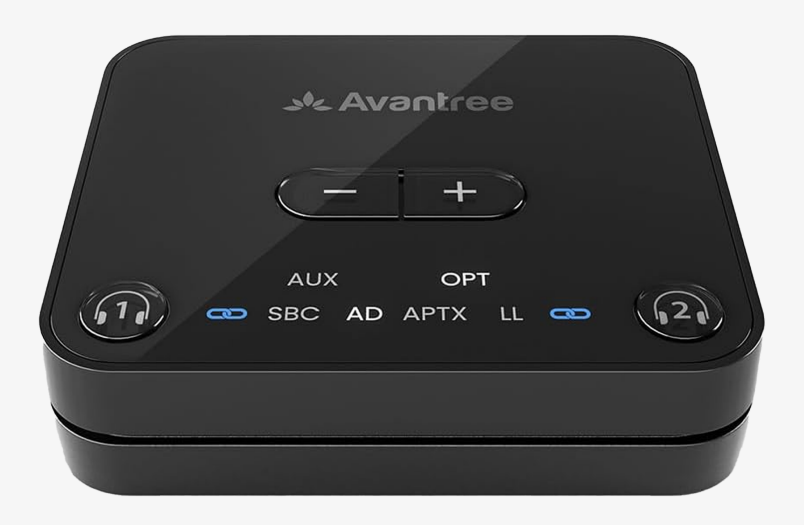

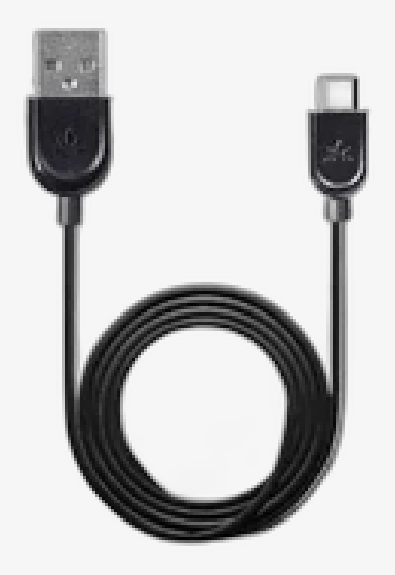

Transmisor
 Audikast

 Cable de alimentación Tipo C

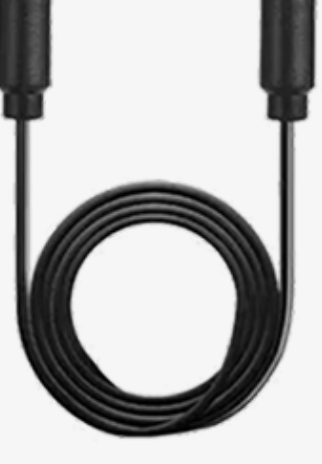

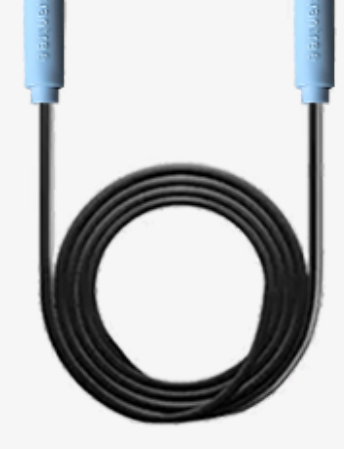

### Cable de audio óptico

# Cable de audio AUX de 3.5mm

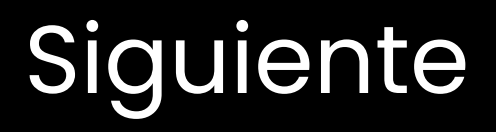

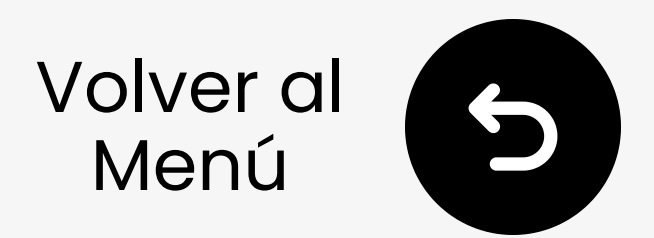

# 3. Botones & Indicadores

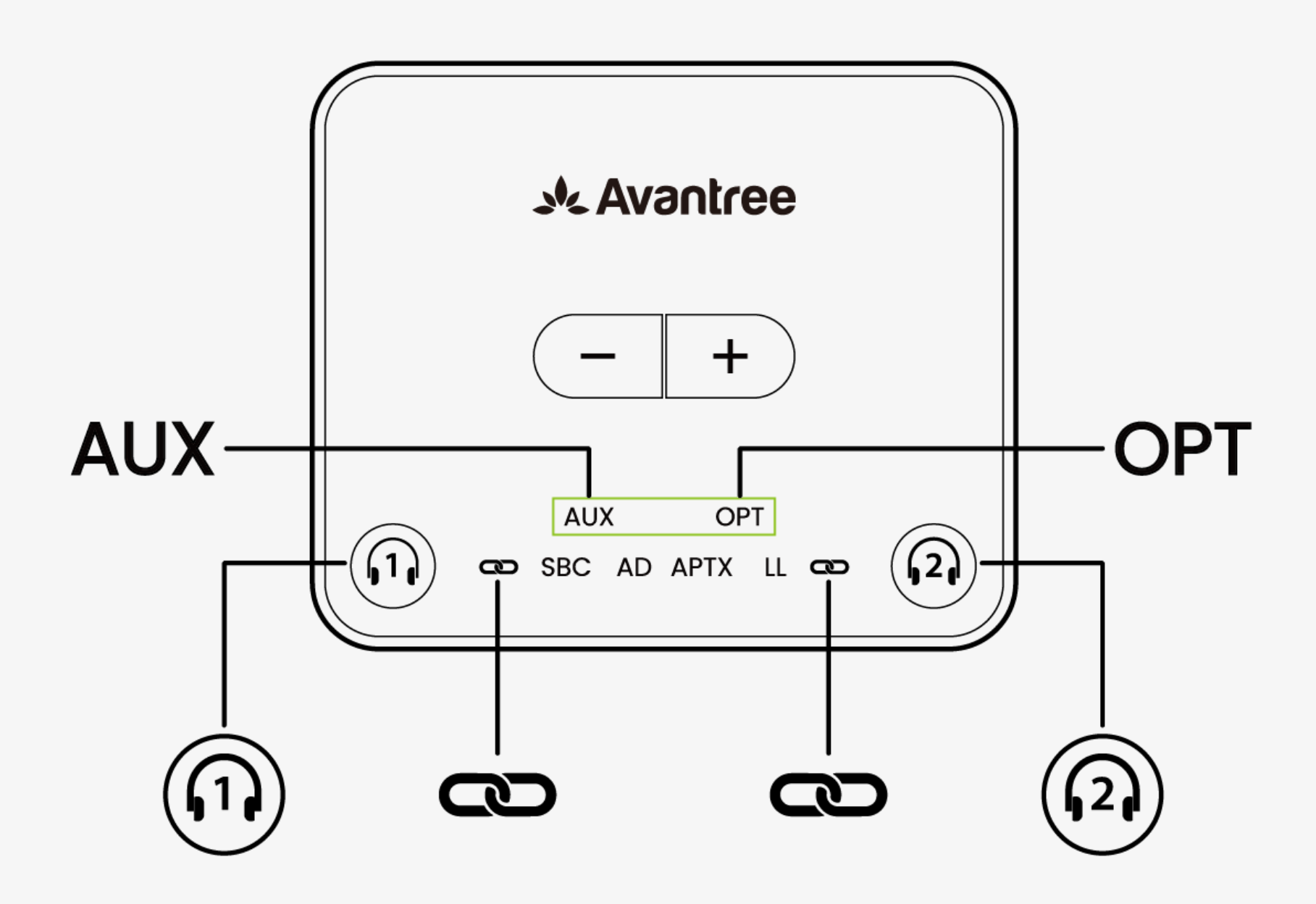

• Entrar en modo de emparejamiento:

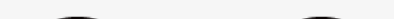

Mantén pulsado el botón (∩) / (₂) durante 5s. → La LED∞ parpadea roja y azul.

- LED Sólido = Conectado
- LED OPT/AUX Sólido = Señal de audio válida

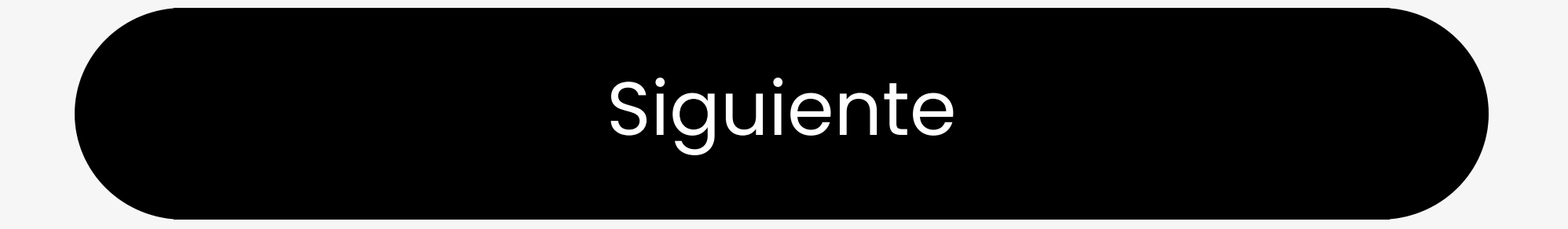

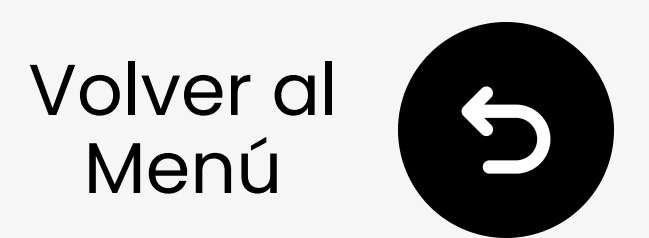

## 4.1 Desactivar Bluetooth del Teléfono

Para evitar la reconexión automática, desactive el Bluetooth en los dispositivos conectados (por ejemplo, teléfonos).

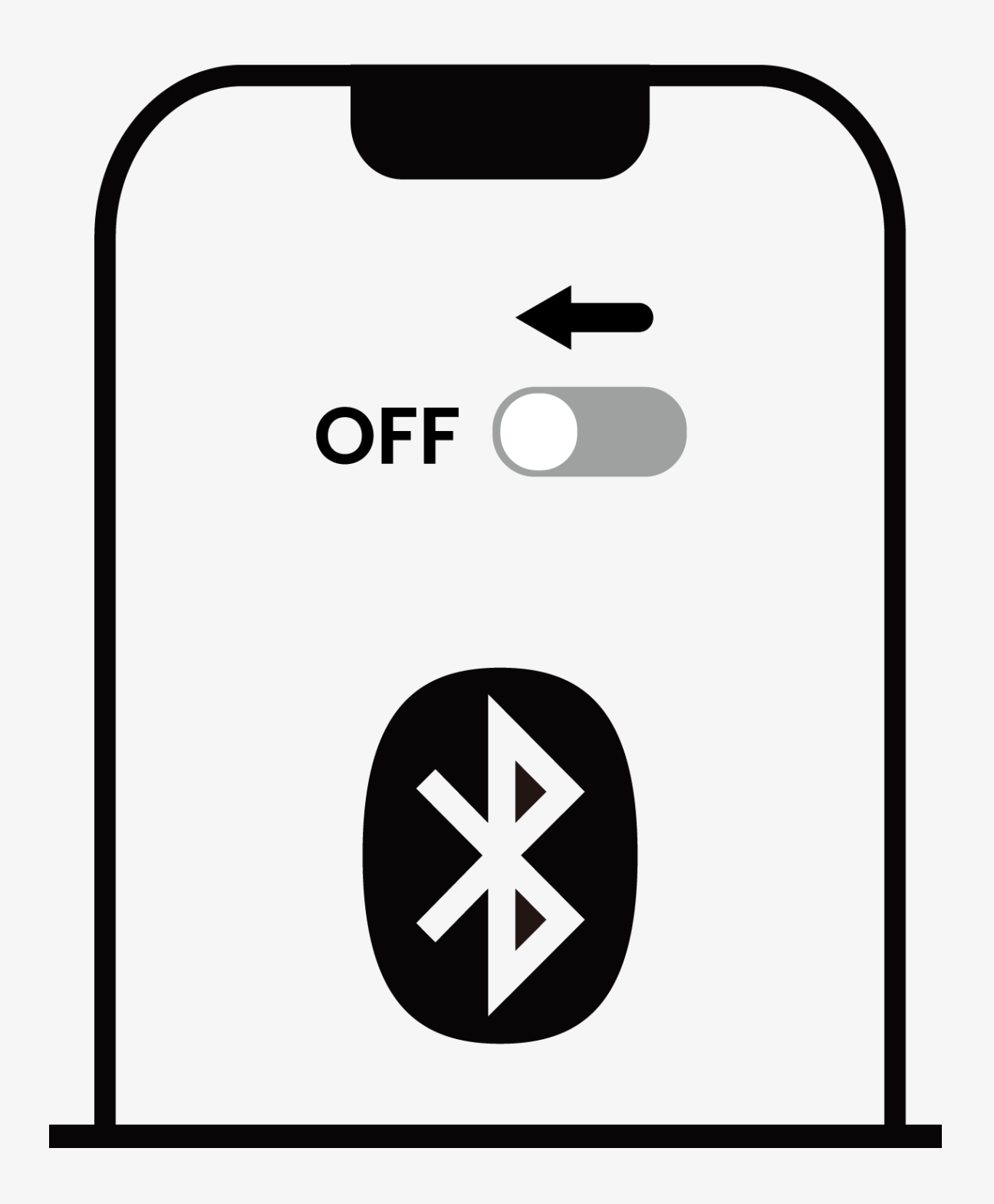

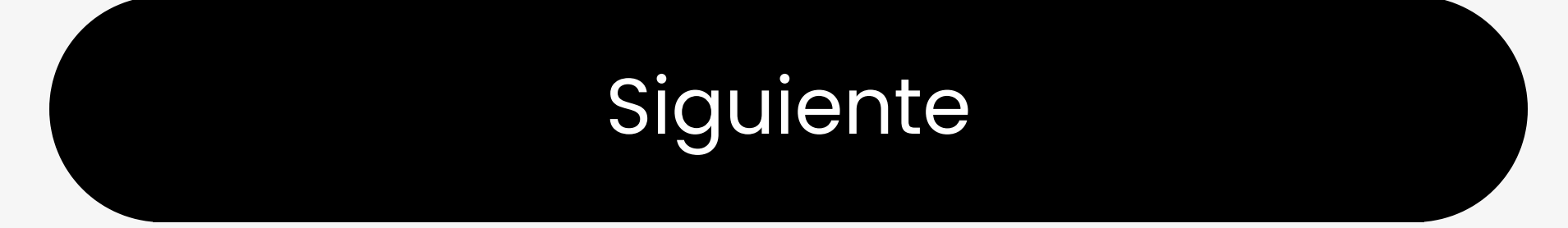

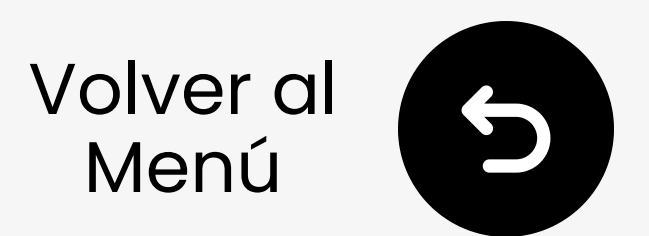

## 4.2 Emparejamiento de auriculares

### ¿No estás seguro cómo? Selecciona tu marca.

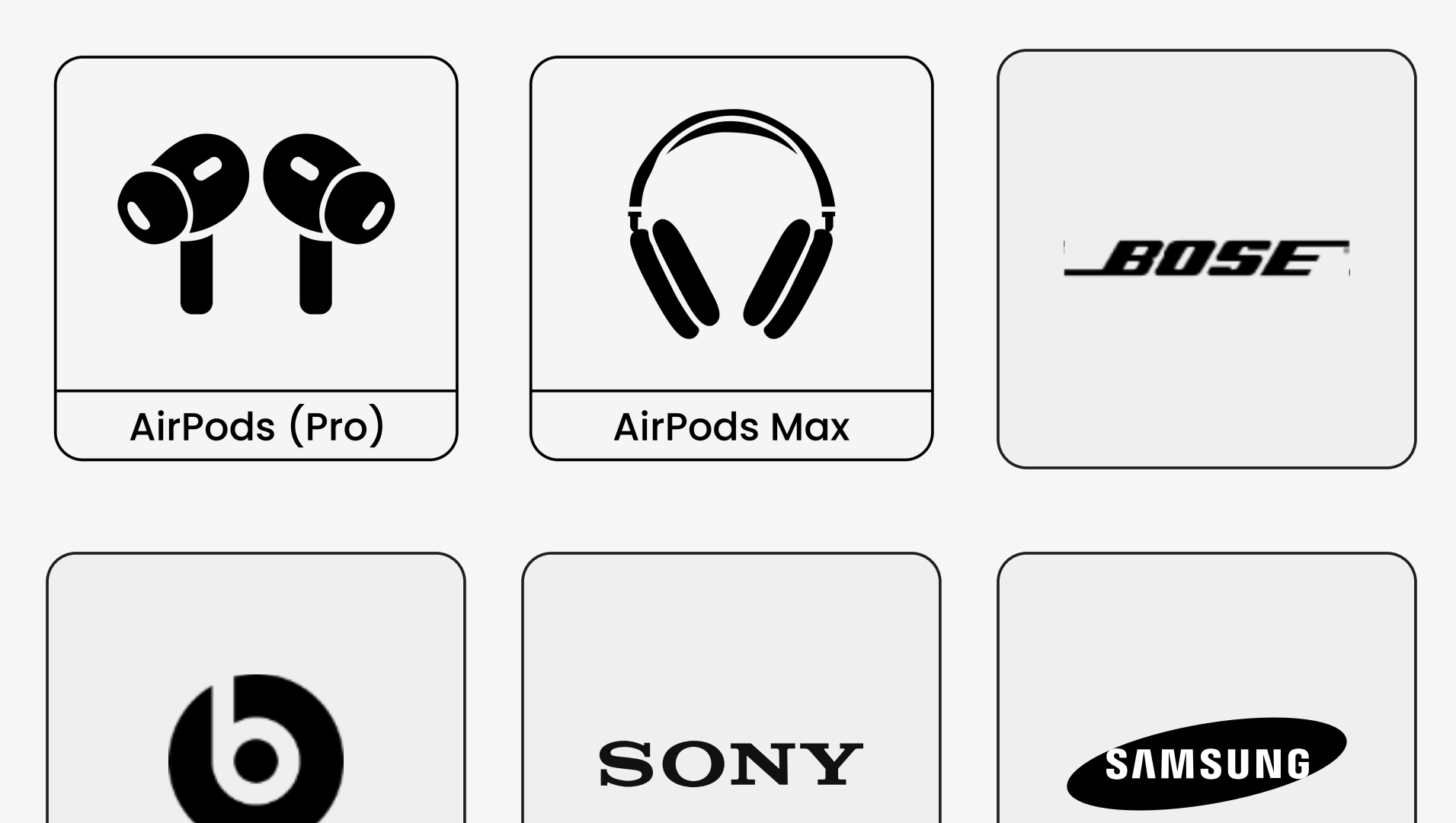

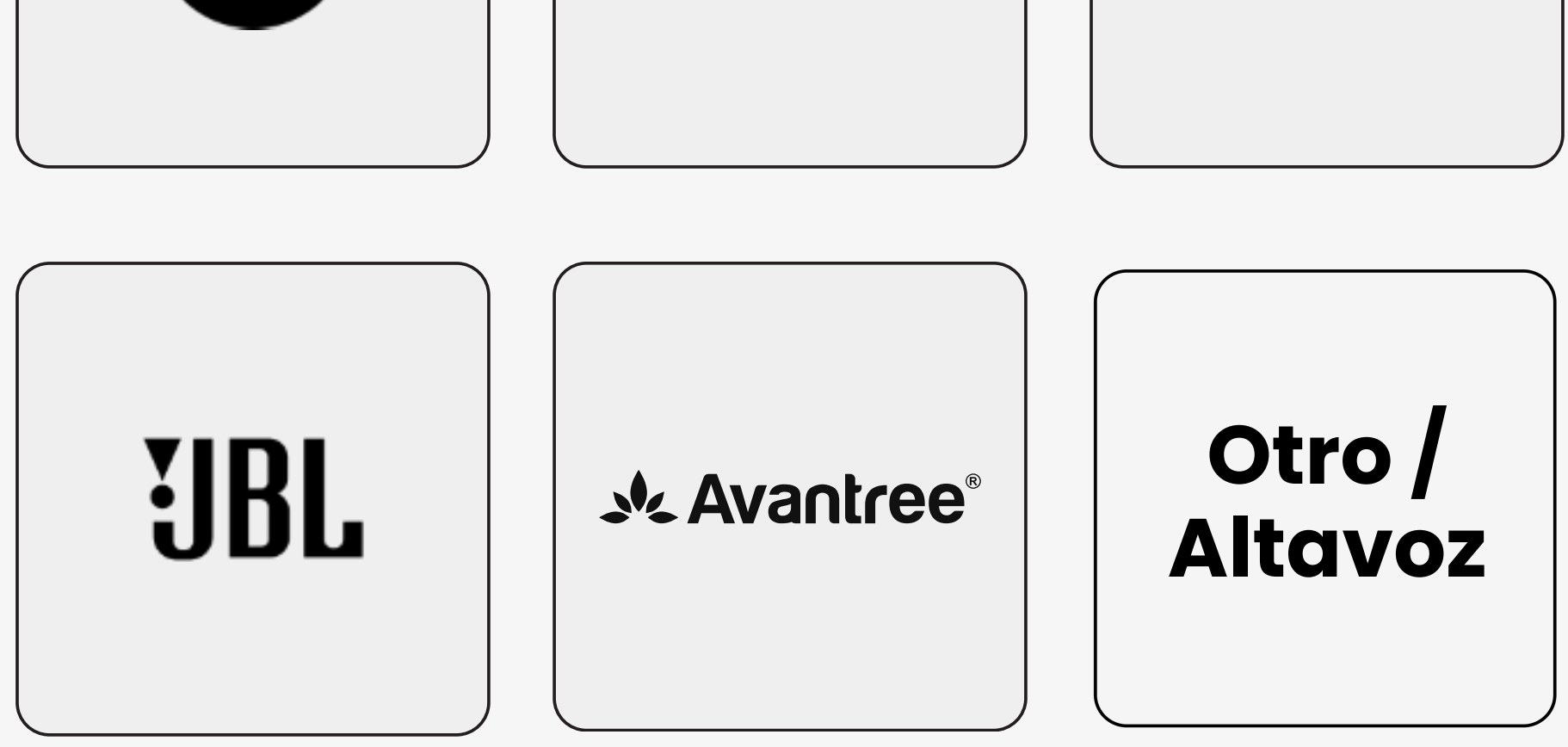

### Listo para Emparejar

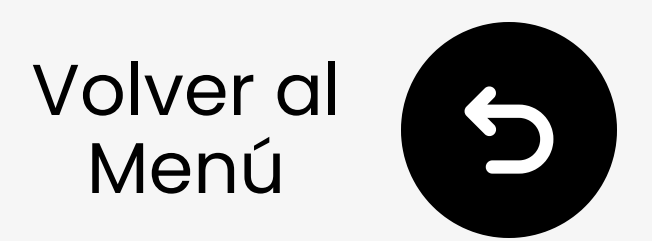

## 4.2 AirPods y AirPods Pro

 Abrir la tapa
 (Los AirPods deben estar en el estuche).

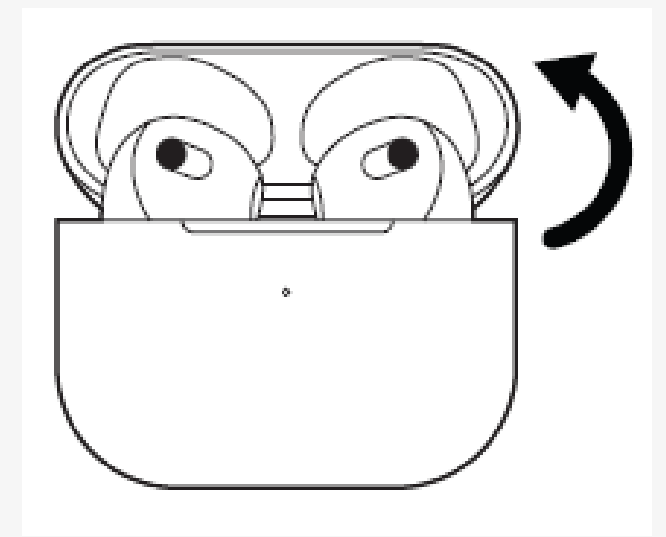

☑ Mantén pulsado el botón de configuración en la parte trasera durante unos 5s. El LED parpadea blanco. → Listo para emparejar.

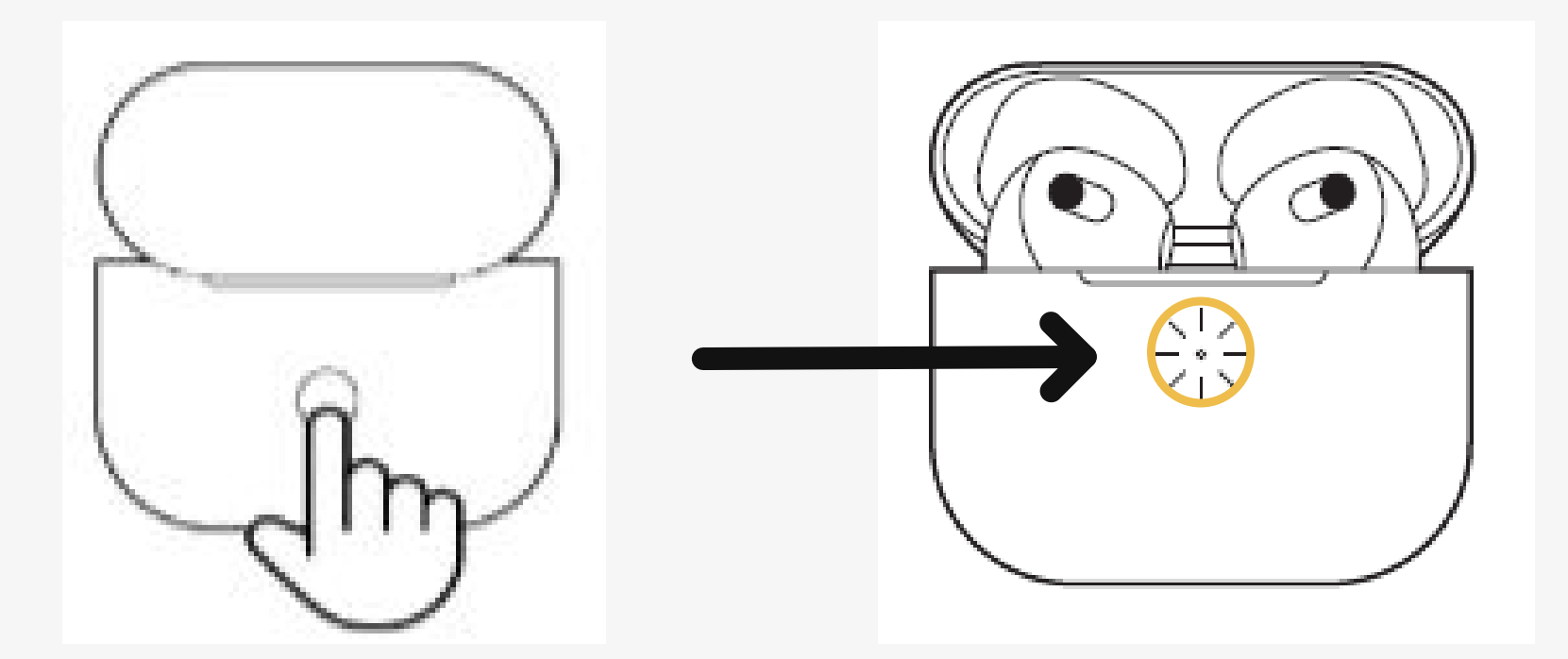

# Nota: Para AirPods 4, toca dos veces la parte frontal del estuche de los AirPods.

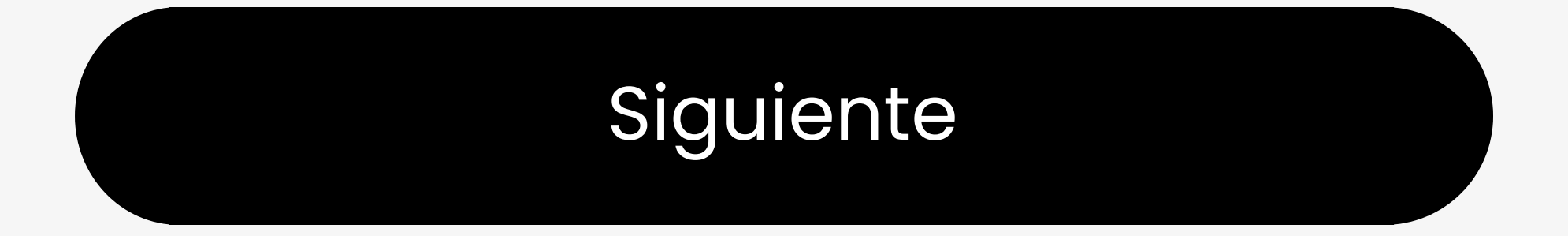

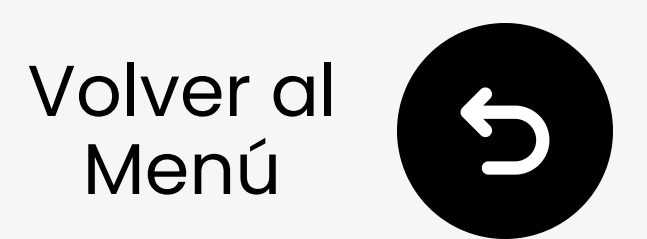

## **4.2 AirPods Max**

Mantén pulsado el botón de control de ruido derecho durante **5s**. El LED inferior parpadea **blanco**. → Listo para emparejar.

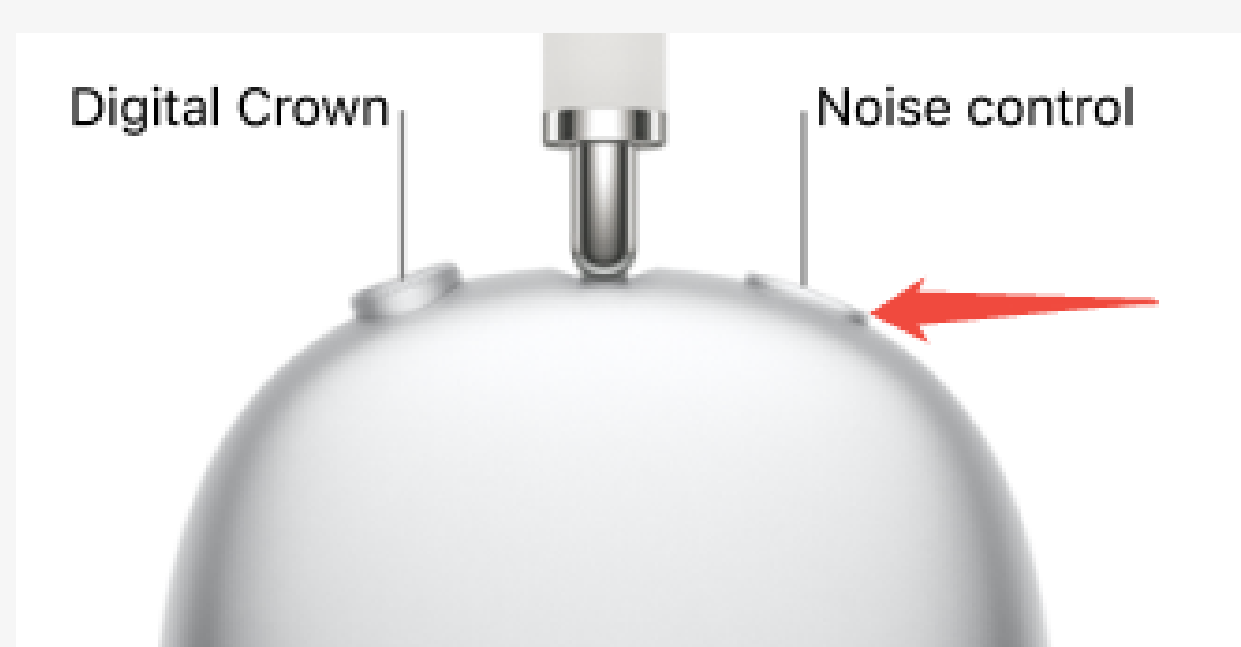

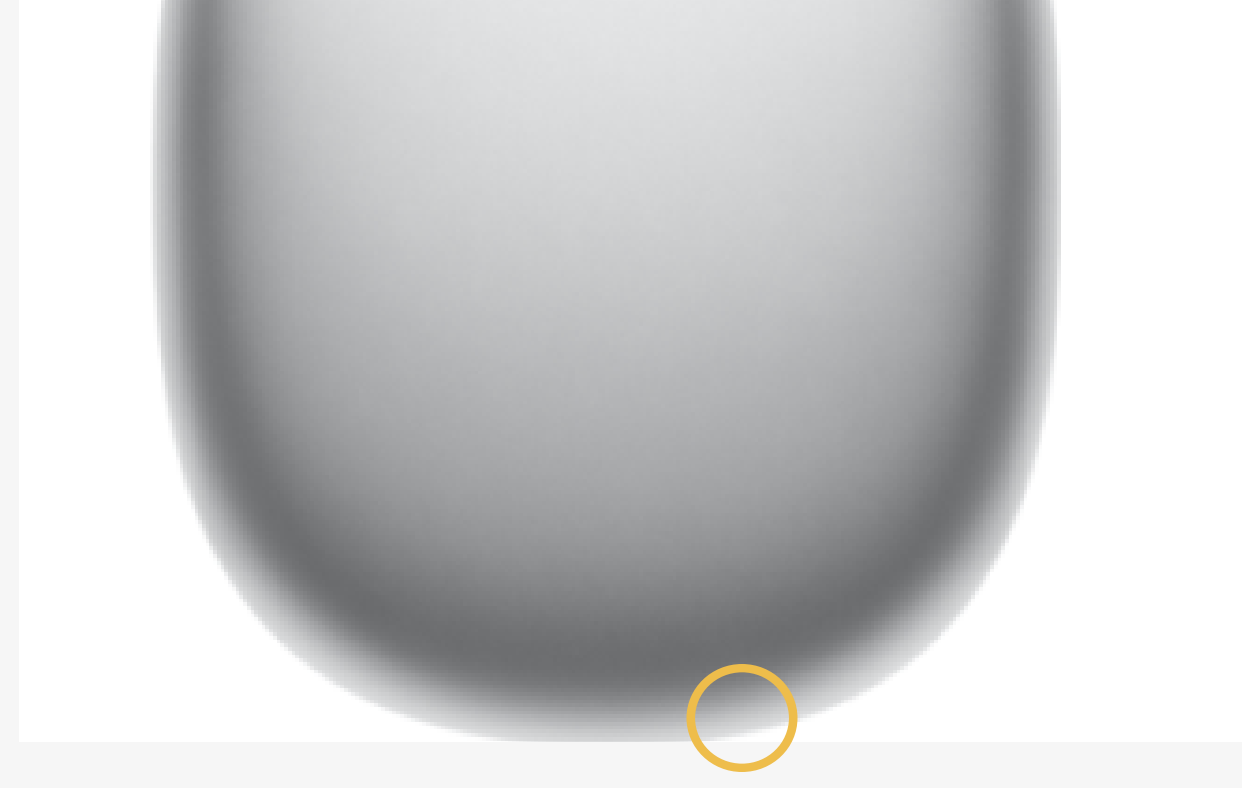

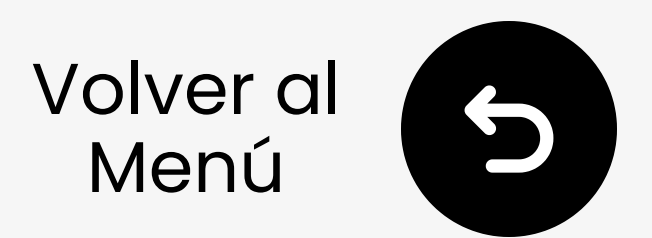

## **4.2 Bose QC Ultra**

- 1 Enciende tus auriculares.
- ☑ Mantén presionado el botón de encendido. LLUZ parpadea azul. → Listo para emparejar.

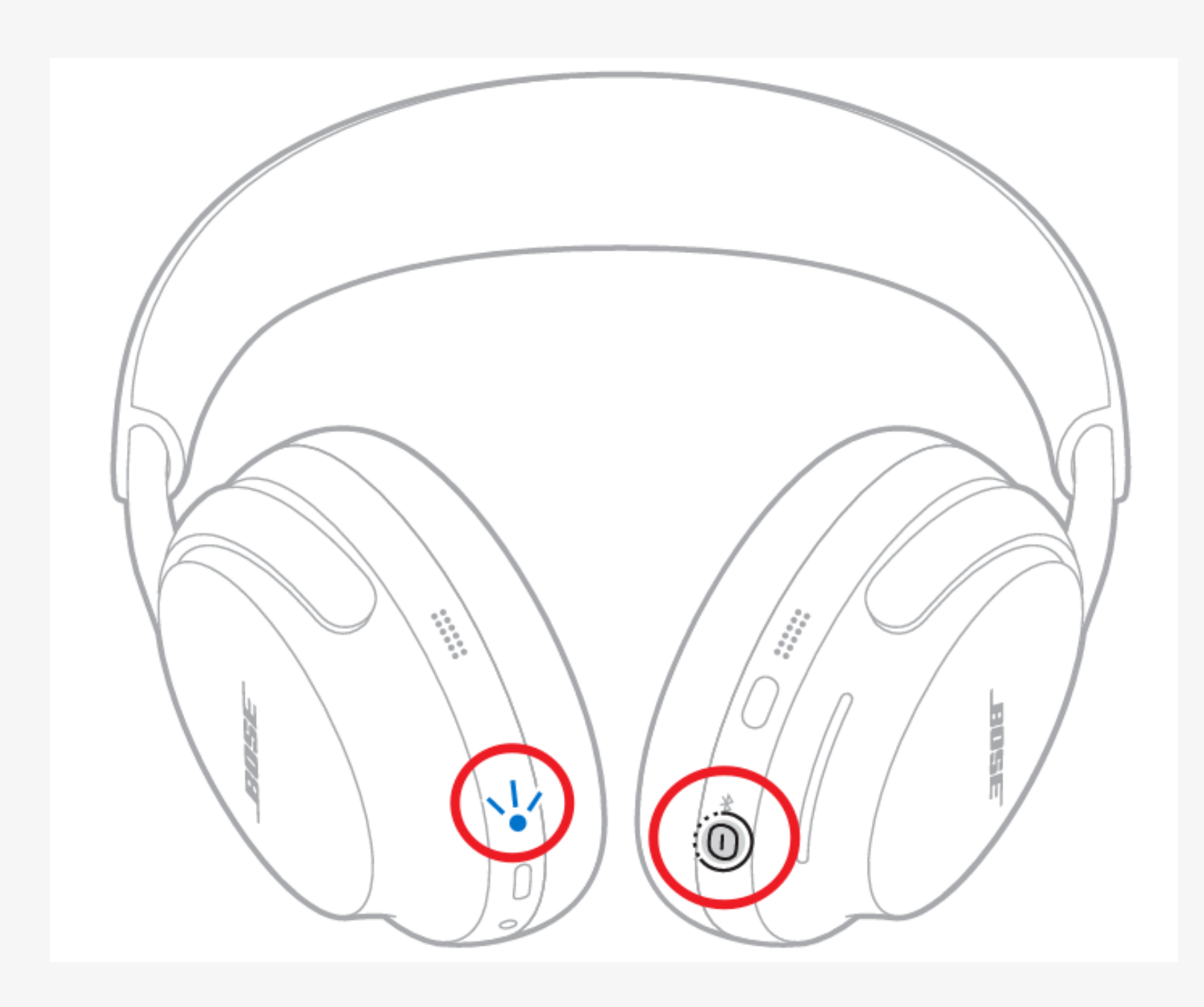

### Ver otros modelos. ↗

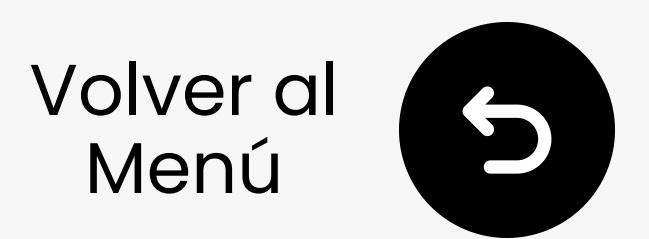

## **4.2 Beats Studio Pro**

- Enciende tus auriculares.
- Presiona y mantiene presionado el botón del sistema de los auriculares derechos en. LED parpadea. → Listo para emparejar.

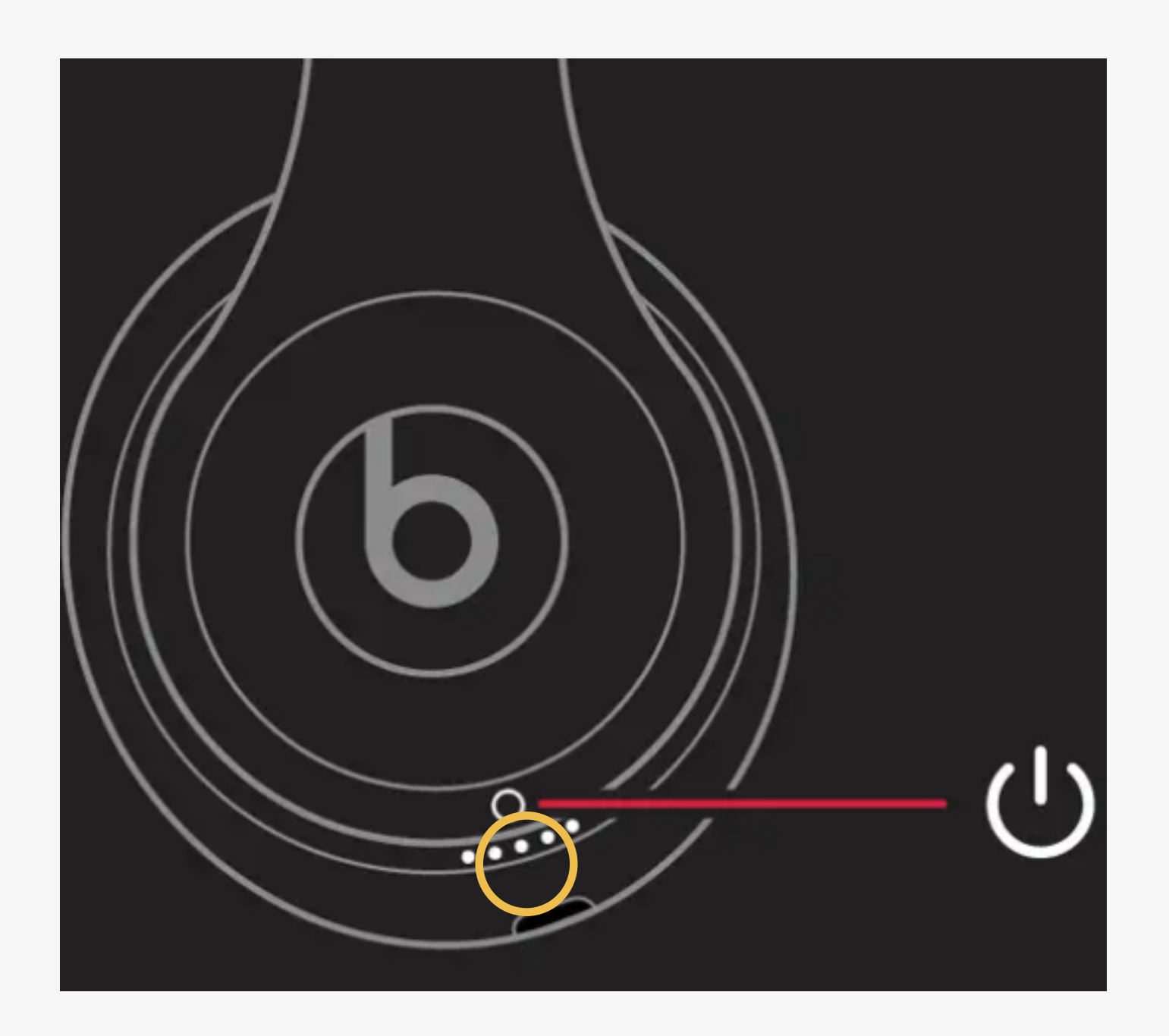

#### Ver otros modelos. 🖊

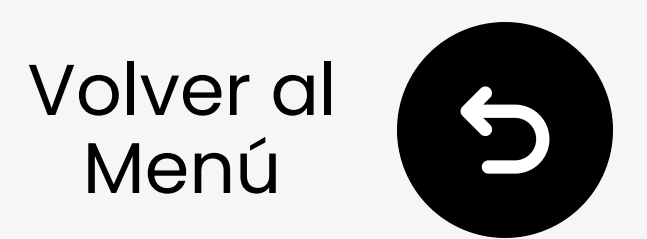

## 4.2 Sony WH-1000XM6

Mantén pulsado 🛠 durante 5s. El LED parpadea azul.  $\rightarrow$  Listo para emparejar.

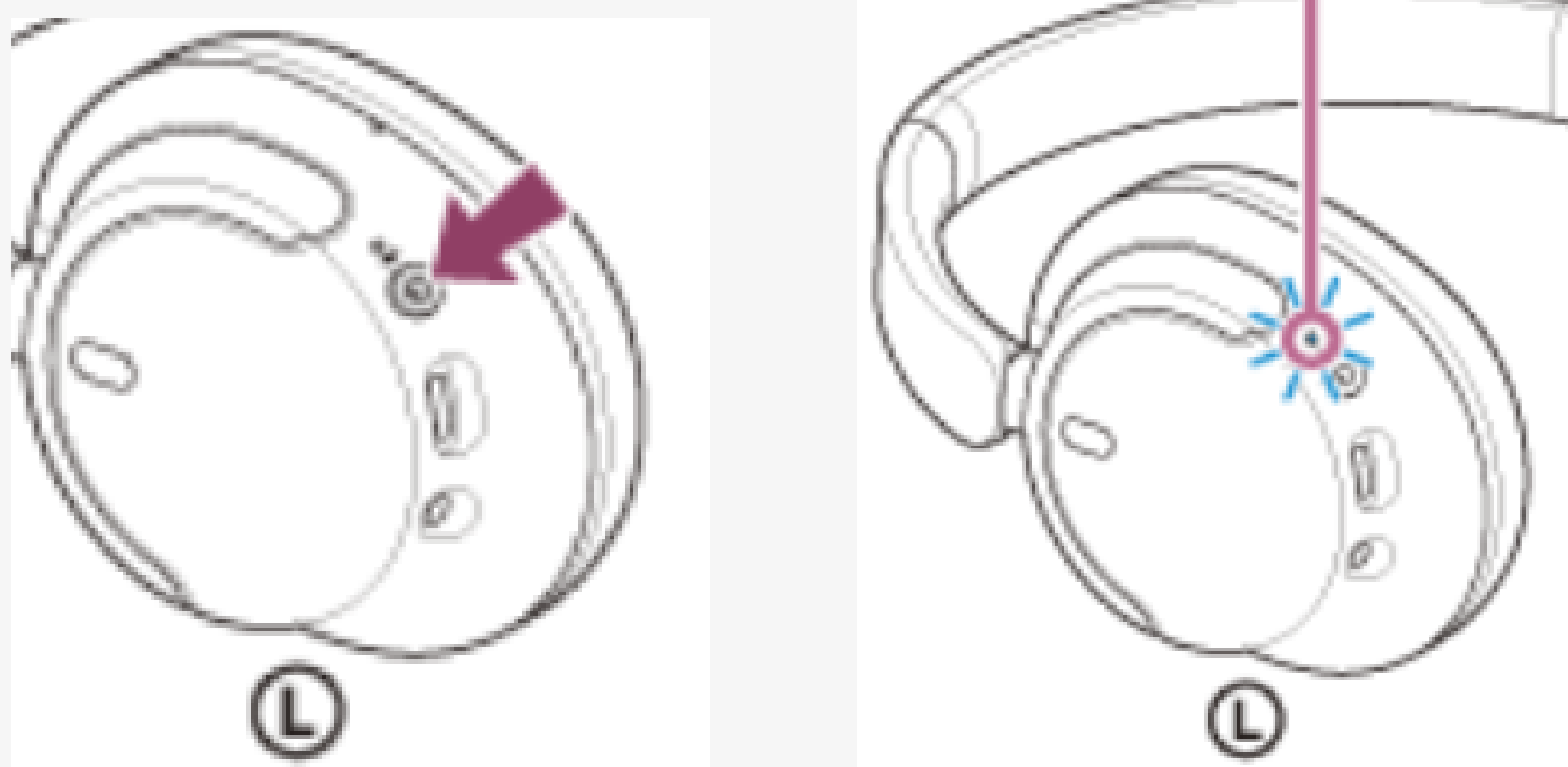

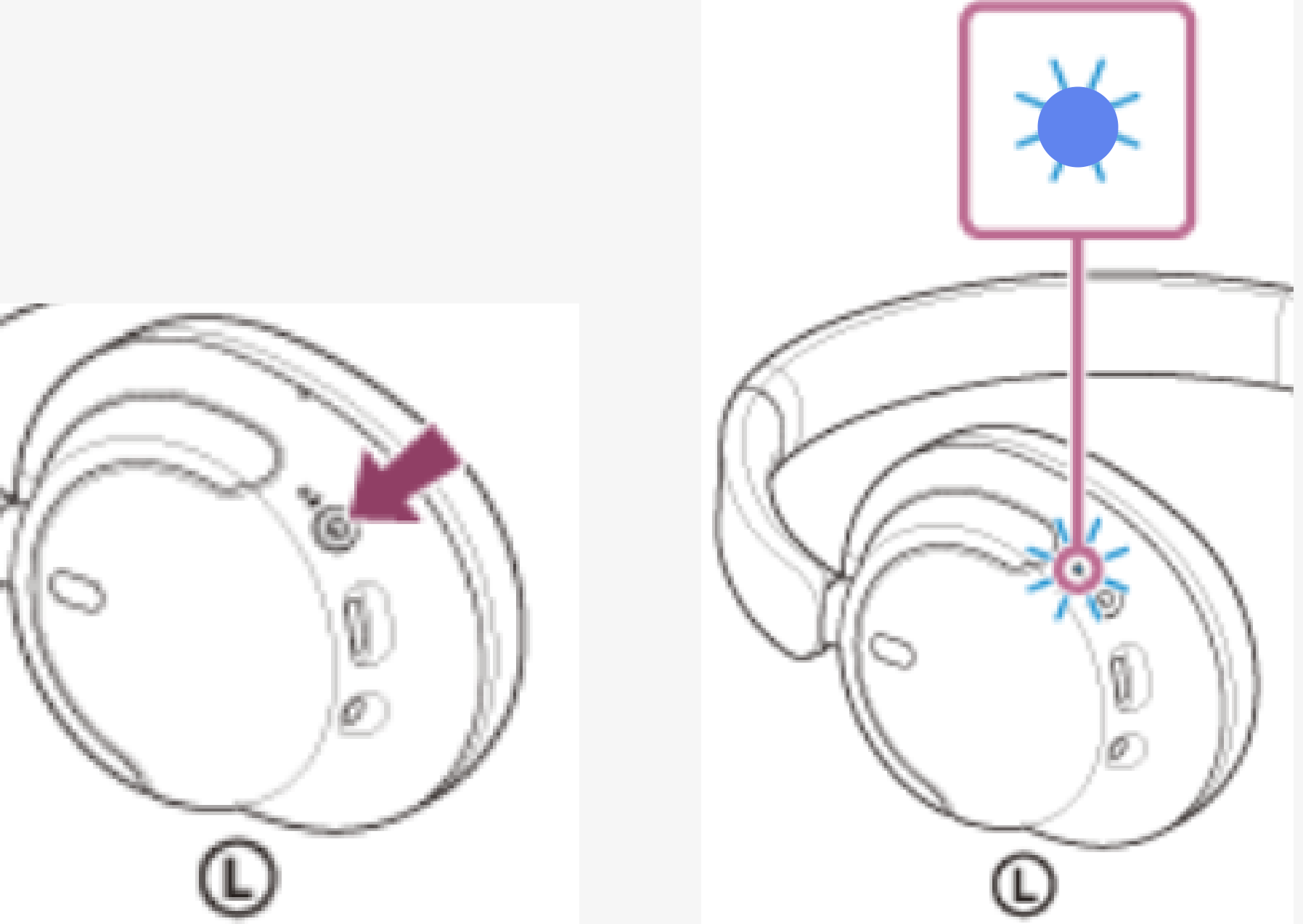

### Ver otros modelos. 7

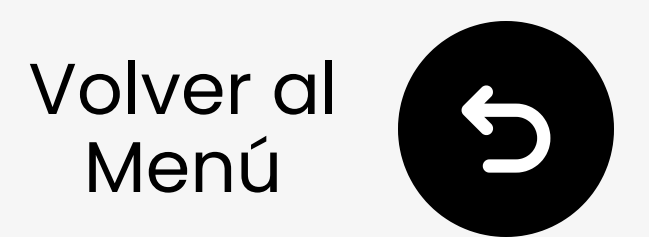

## 4.2 Samsung Galaxy Buds

Con auriculares en el estuche, cierra la tapa y espera 5-6s.

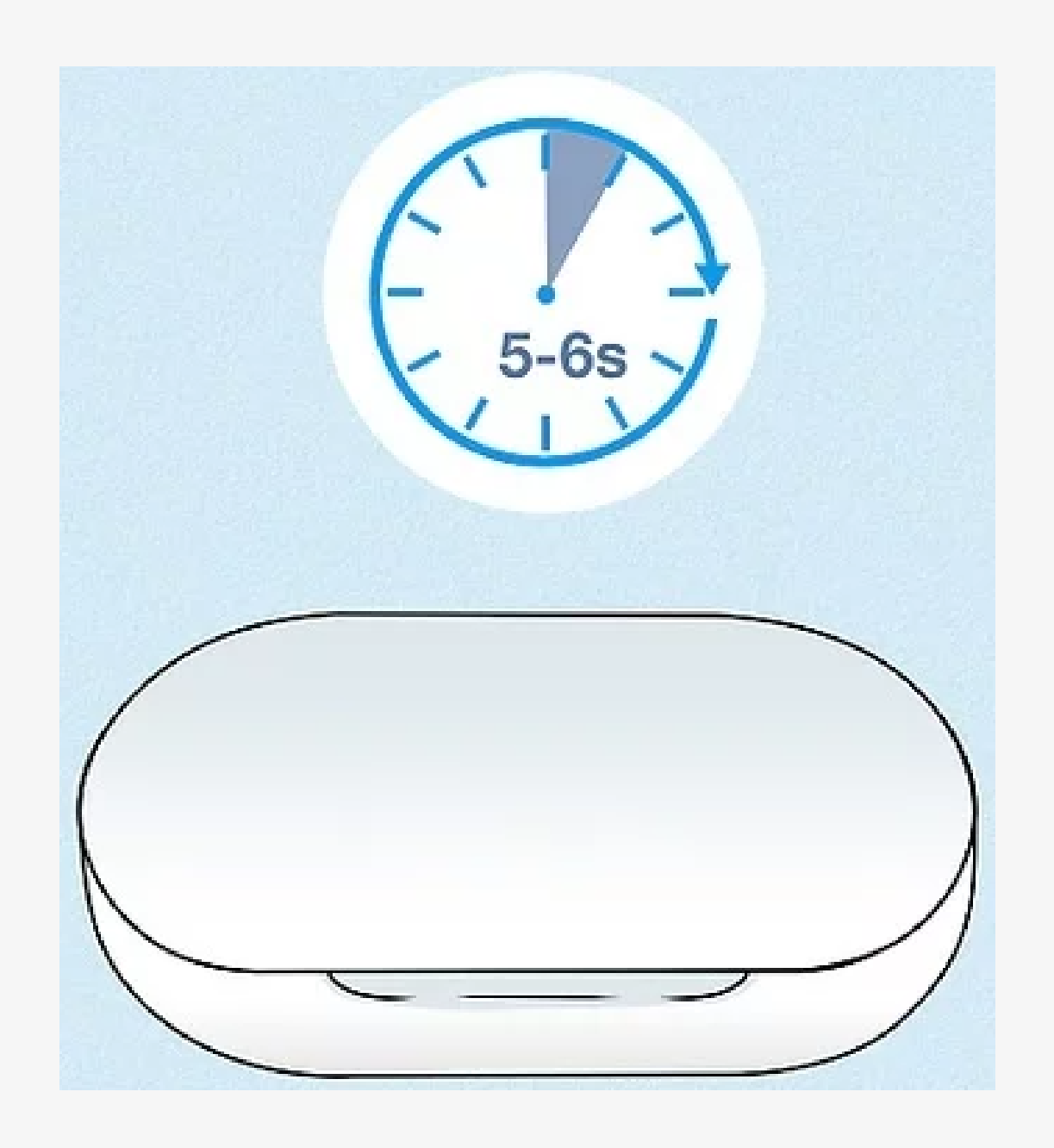

### Description 2 Abre el estuche - Entrarán automáticamente en modo de emparejamiento. → Listo para emparejar.

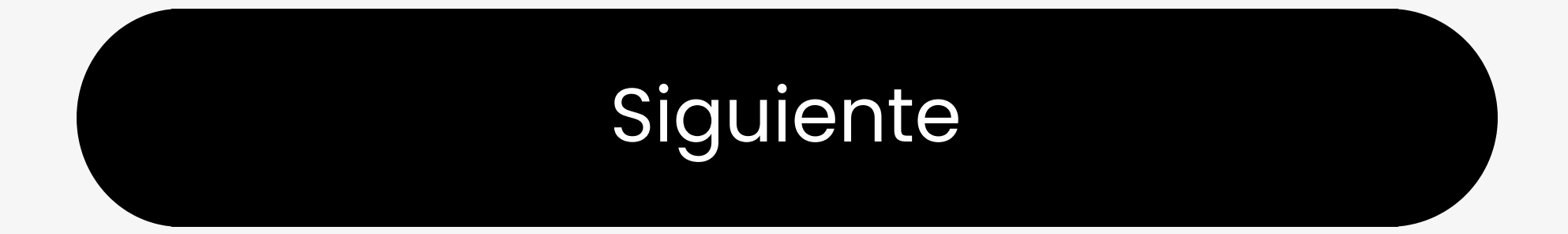

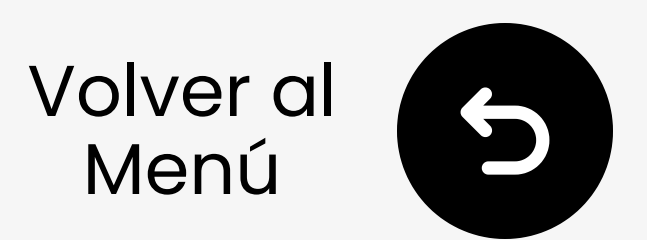

## **4.2 Auriculares JBL Live**

- Enciende tus auriculares.
- ☑ Mantén presionado el botón de encendido. La luz LED parpadea azul. → Listo para emparejar.

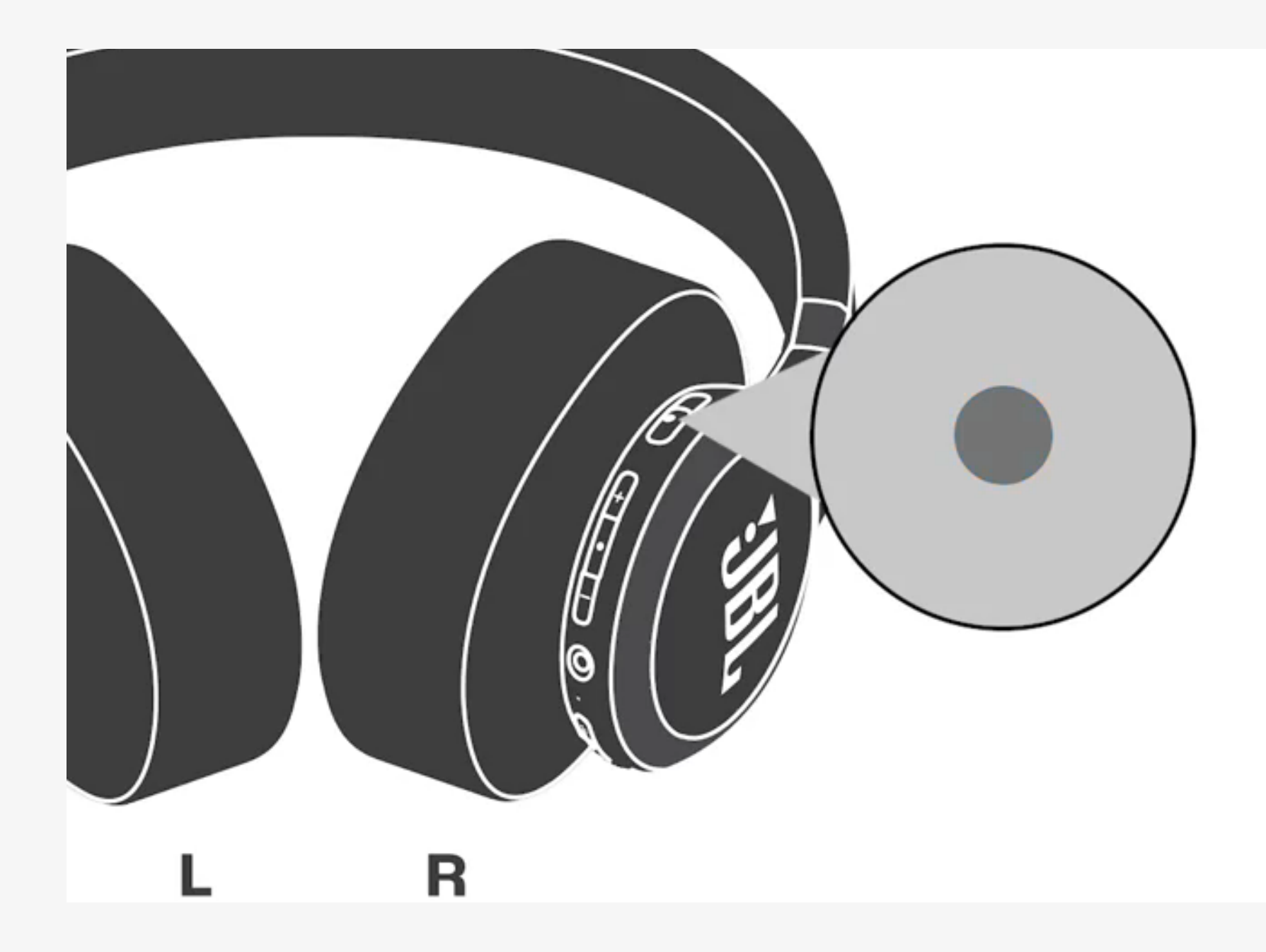

### Ver otros modelos. 🖊

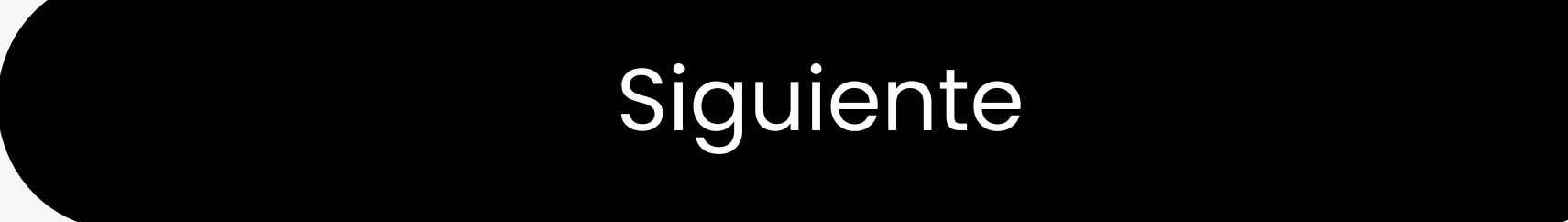

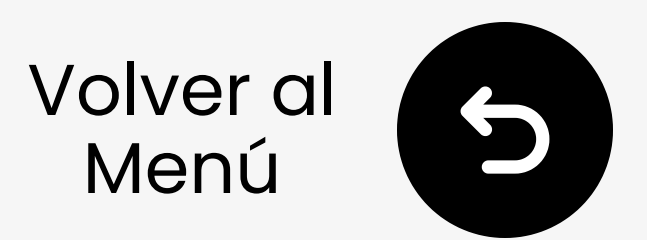

## 4.2 Avantree Audition 3

- **1** Encender/Apagar para Energizar.
- ☑ Mantén pulsado Encender/
  Apagar para Emparejar durante
  3s. LED parpadea rojo y azul.
  → Listo para emparejar.

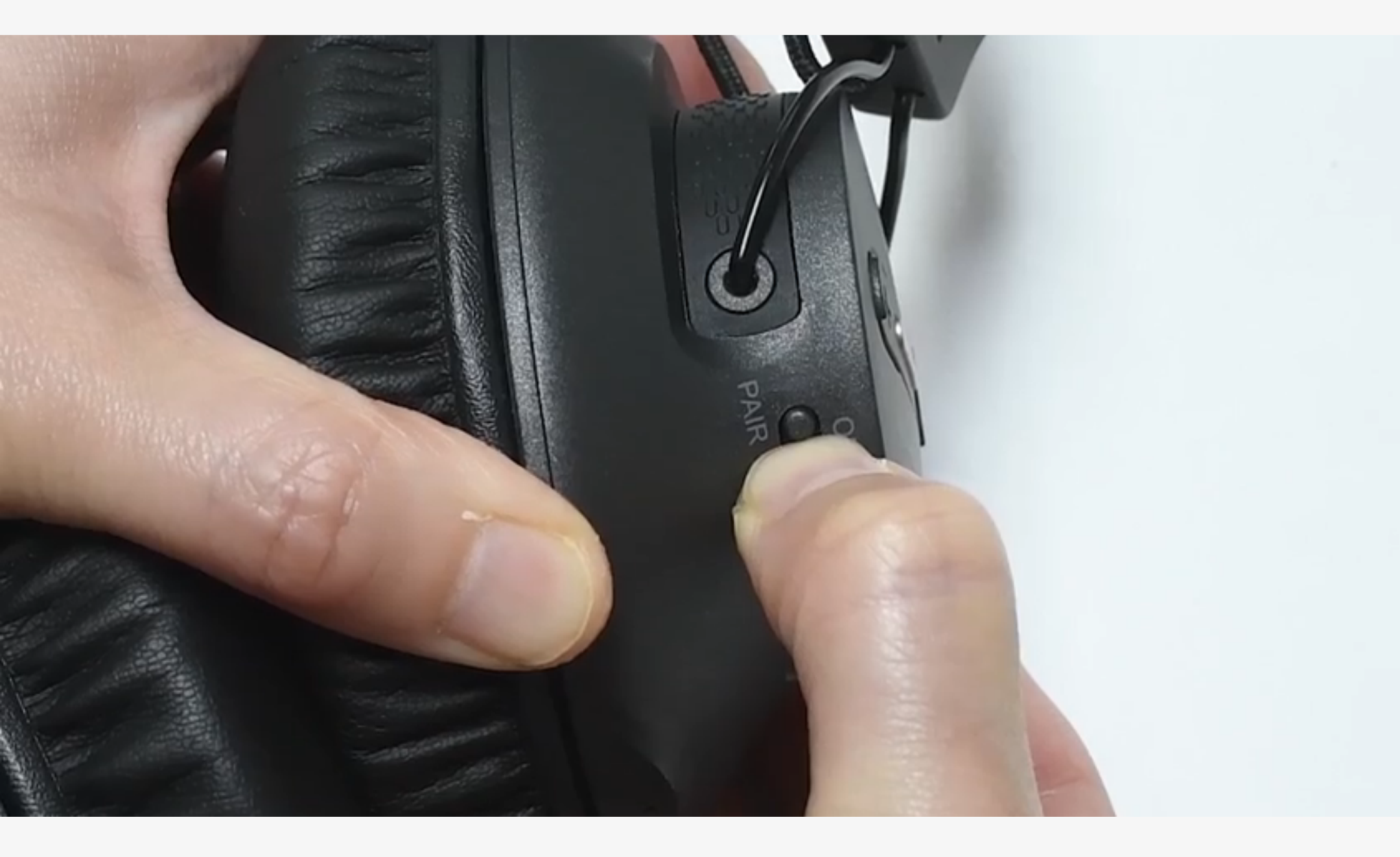

### Ver otros modelos. 🖊

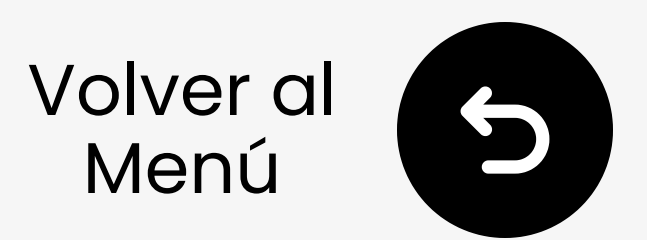

## 4.2 Otros/Altavoz

- Visita el sitio de soporte de tu marca de auriculares o altavoces
- O busca en Google "pon [tu marca de auriculares/altavoz] en modo de emparejamiento"

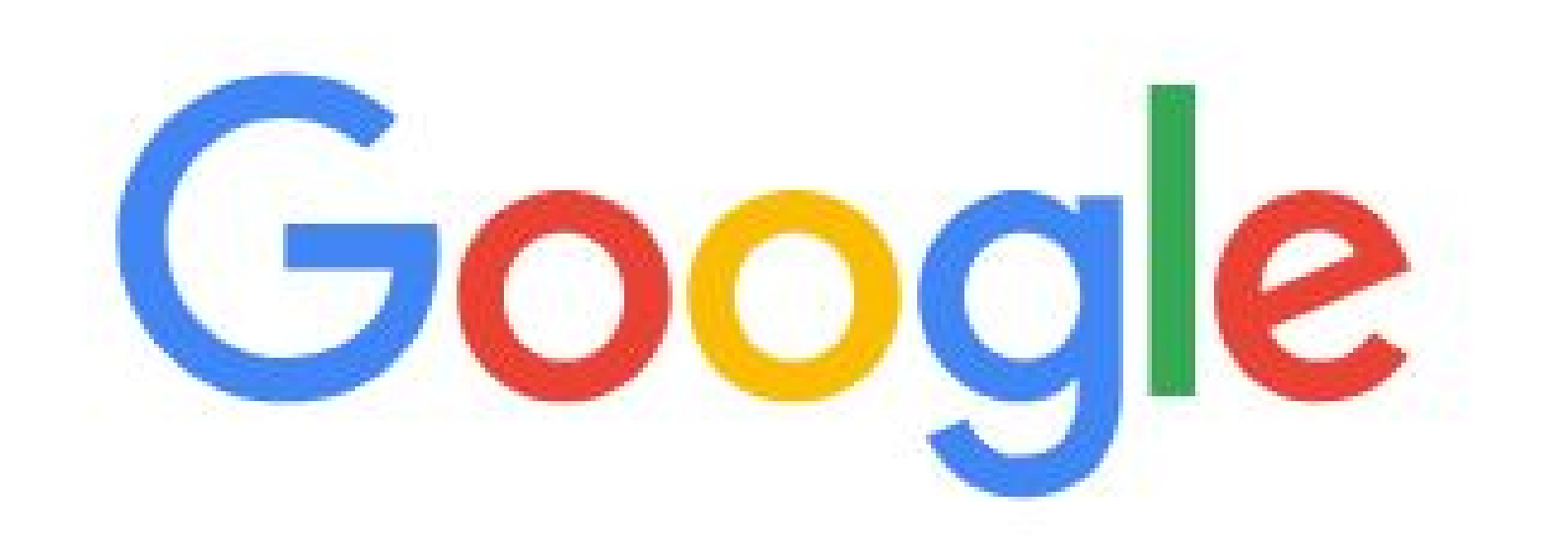

### २ put [your headphone/speaker brand] in pairing mode

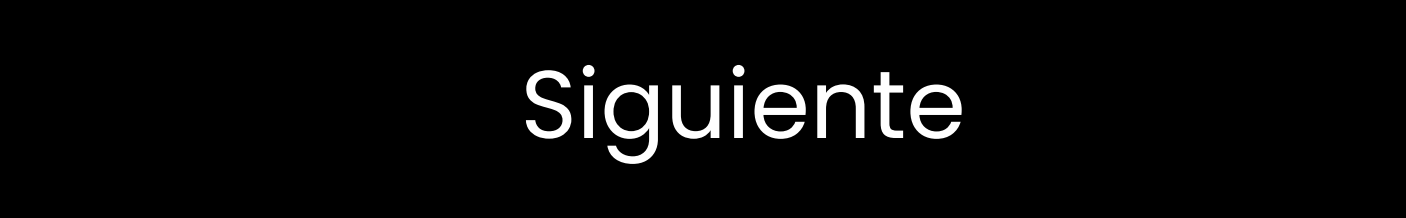

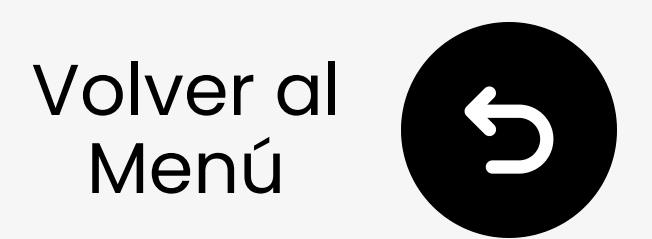

## 4.3 Encender Audikast 3

- Conectar Audikast 3 a la corriente (5V, 0.5-2A).
- Incenderlo A TRAVÉS. Entra automáticamente en modo de emparejamiento: → LED parpadea rojo & azul. Si no, mantén presionado (1) otón durante 5s.

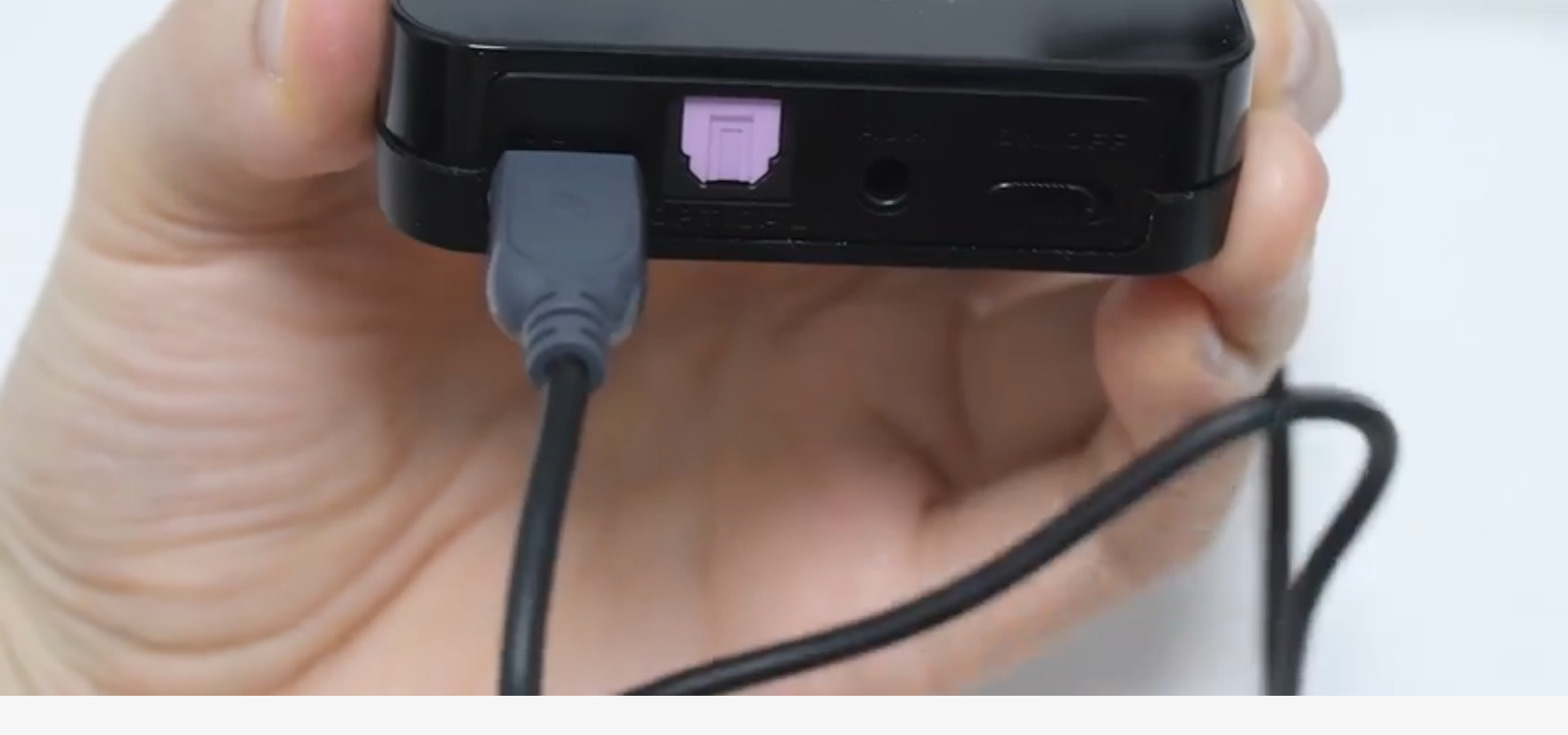

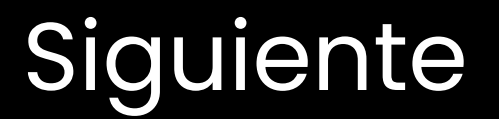

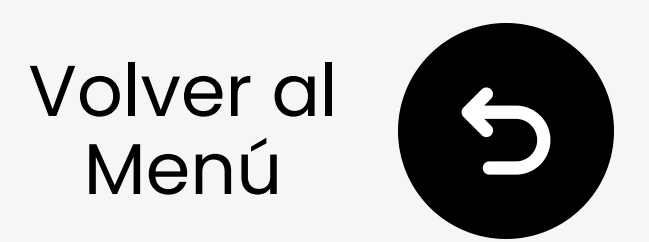

## **4.4 Conectar a Auriculares**

- Asegúrate de que tus auriculares y Audikast 3 estén en modo de emparejamiento.
- Cuando estén conectados, el LED permanece azul.

¿No puedes emparejar? Desconecta el cable de alimentación del transmisor y vuelve a conectarlo.

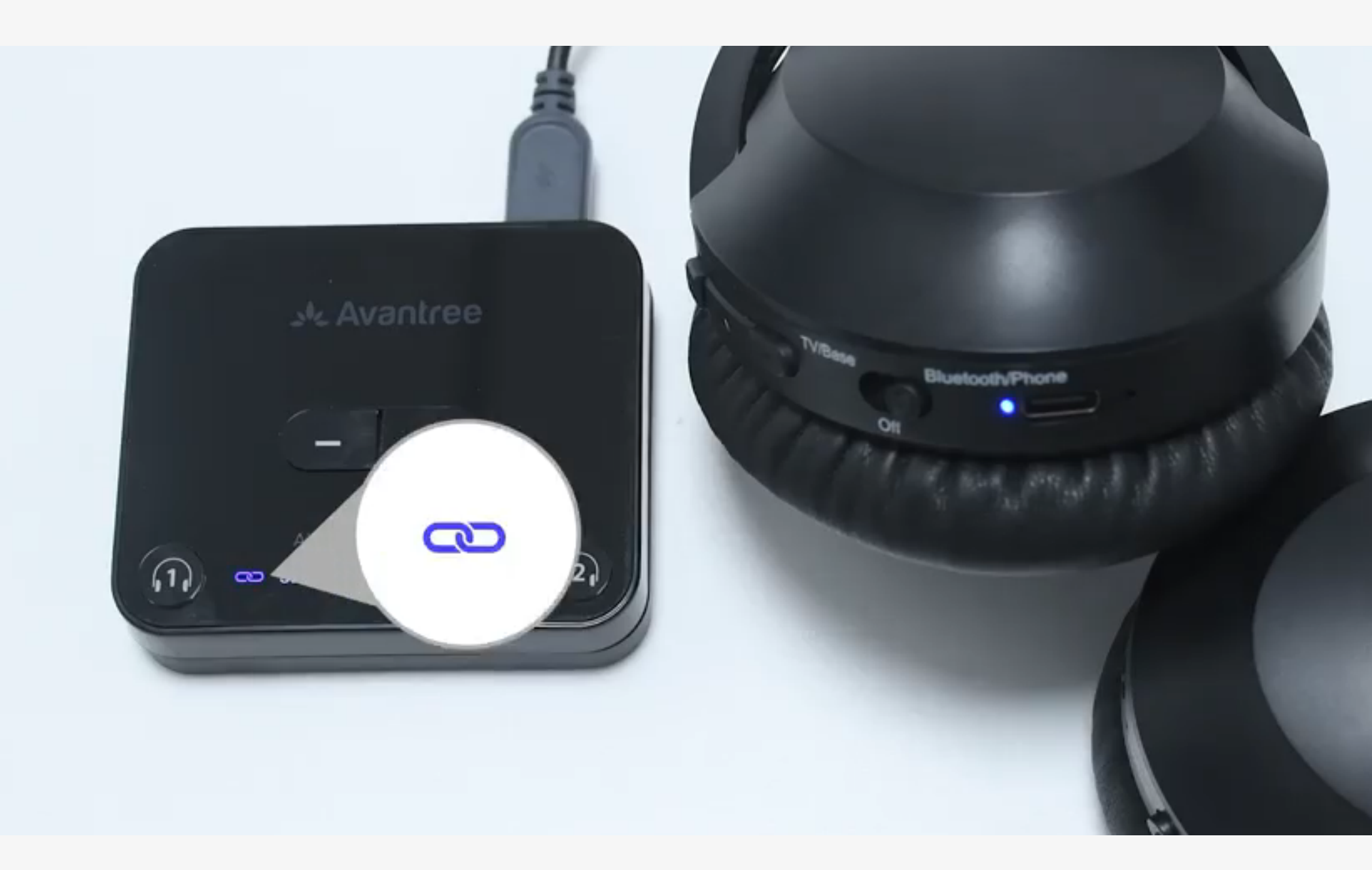

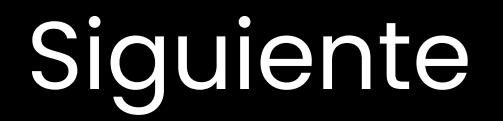

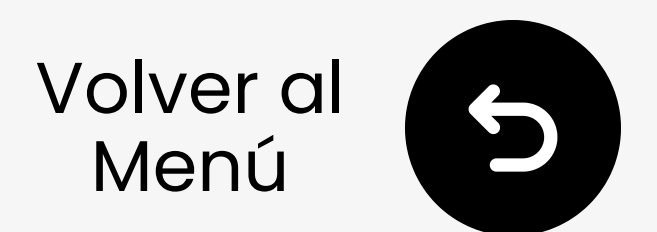

## **5. Conectar a la TV**

### Selecciona la conexión de fuente de audio:

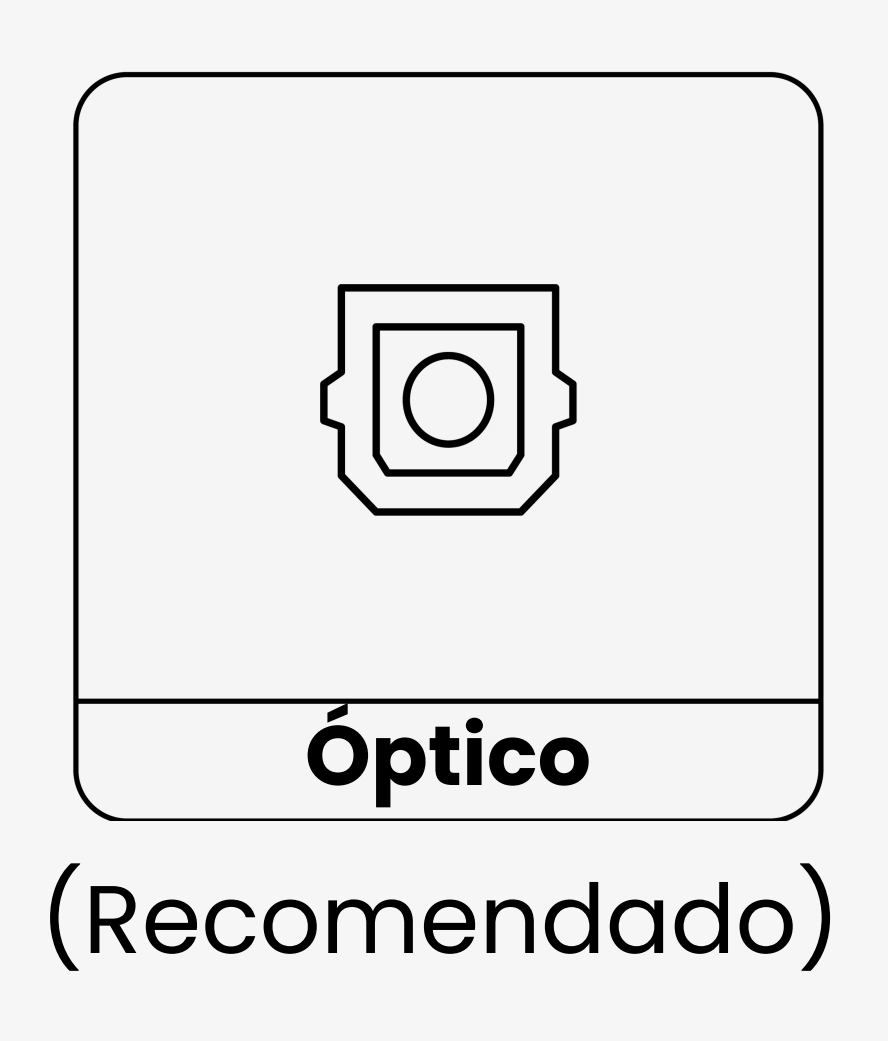

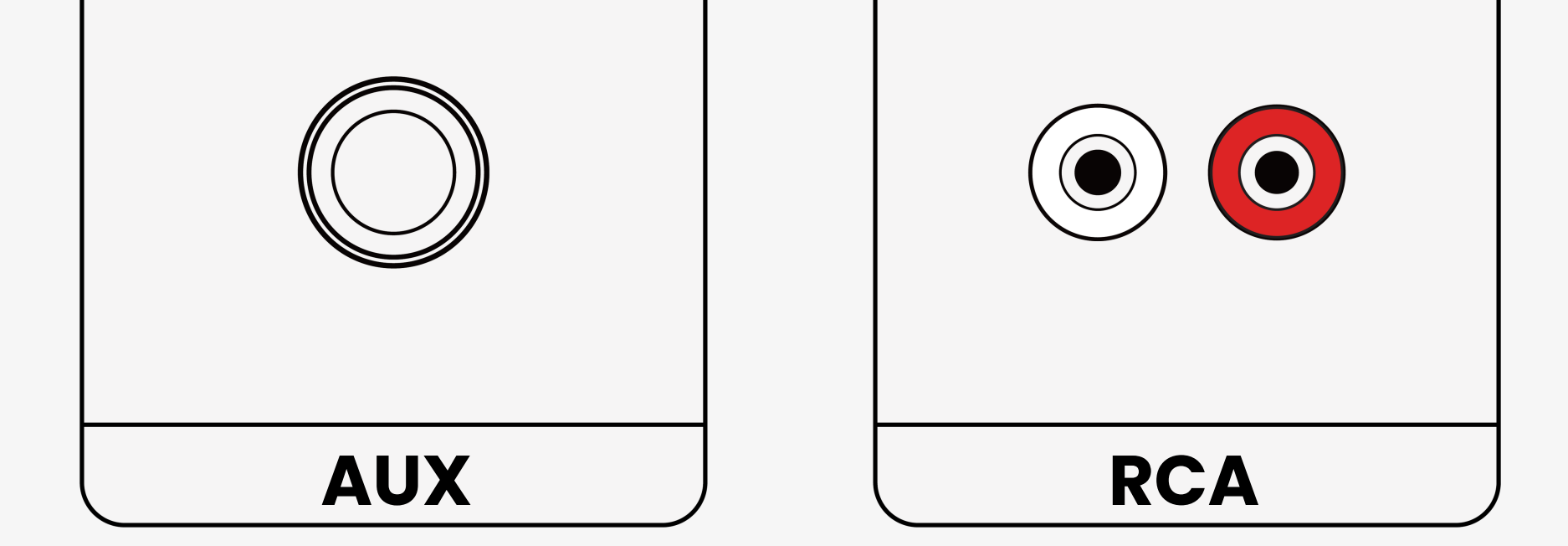

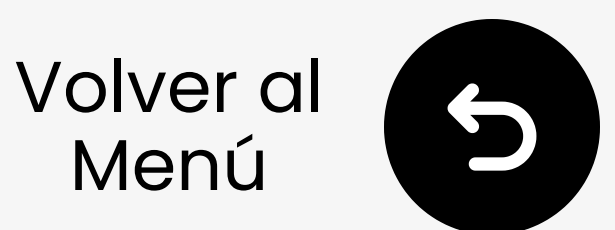

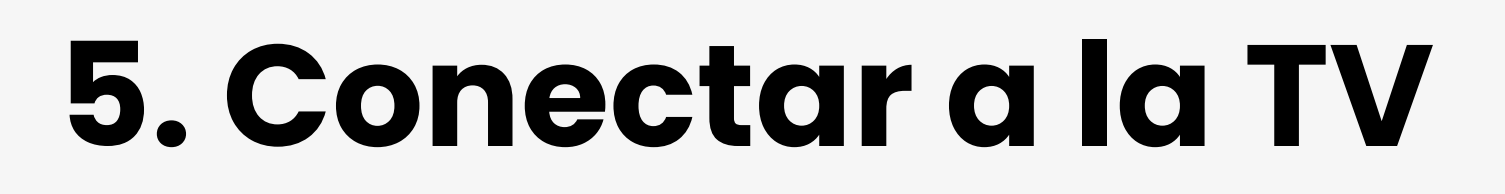

## 5.1 Conecta el cable óptico

Conecta el cable de audio óptico: Transmisor ↔ TV (Salida Óptica)

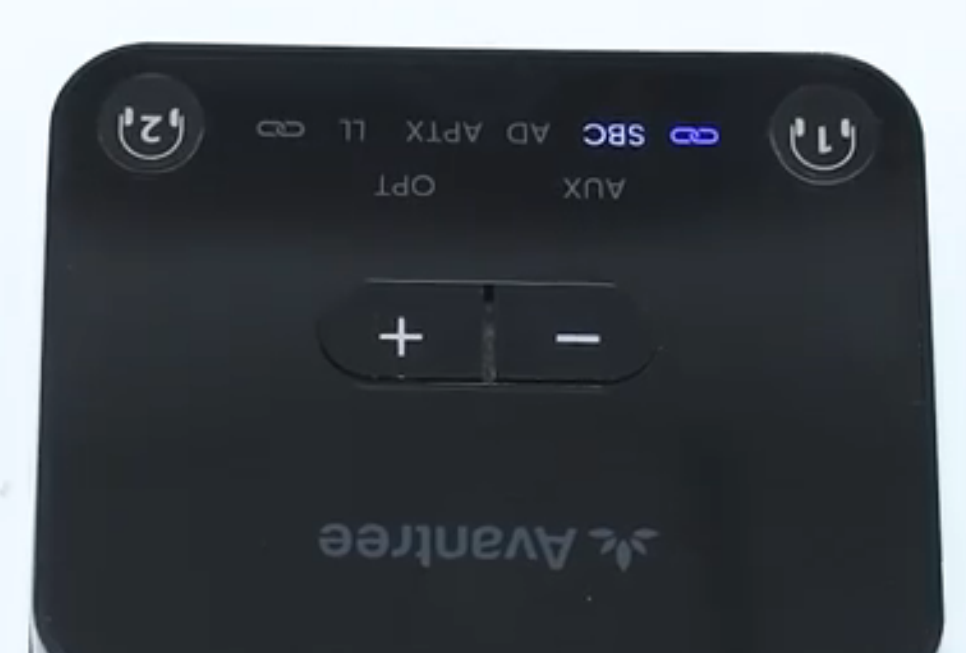

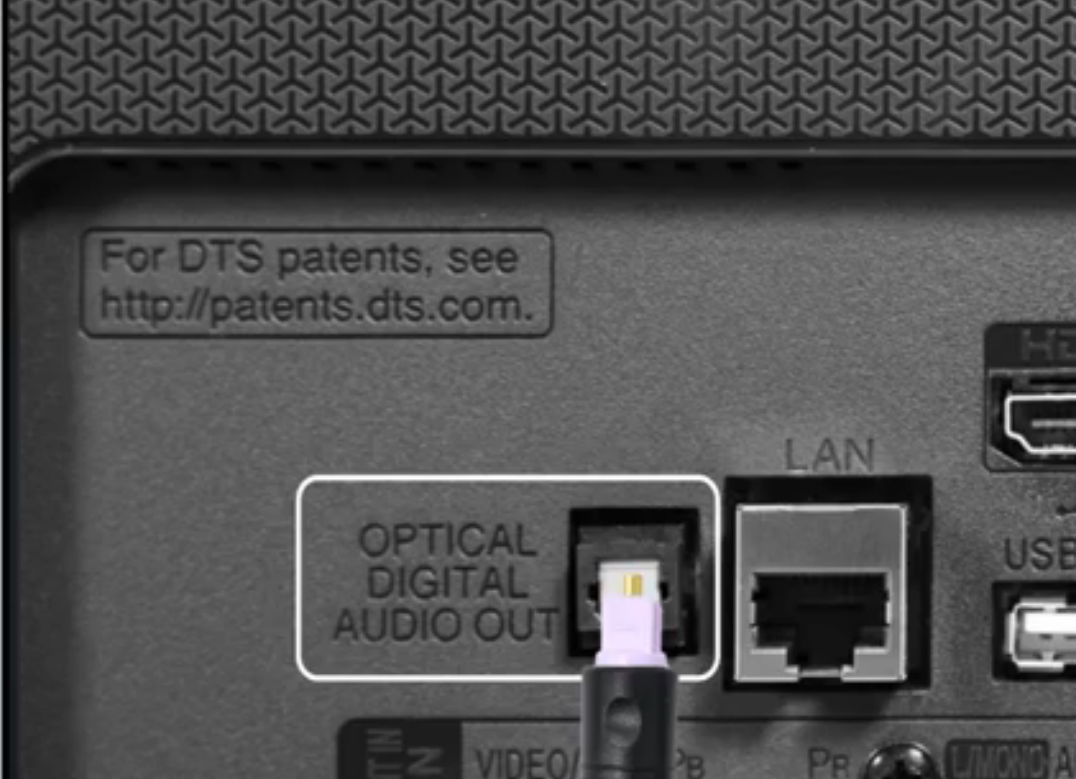

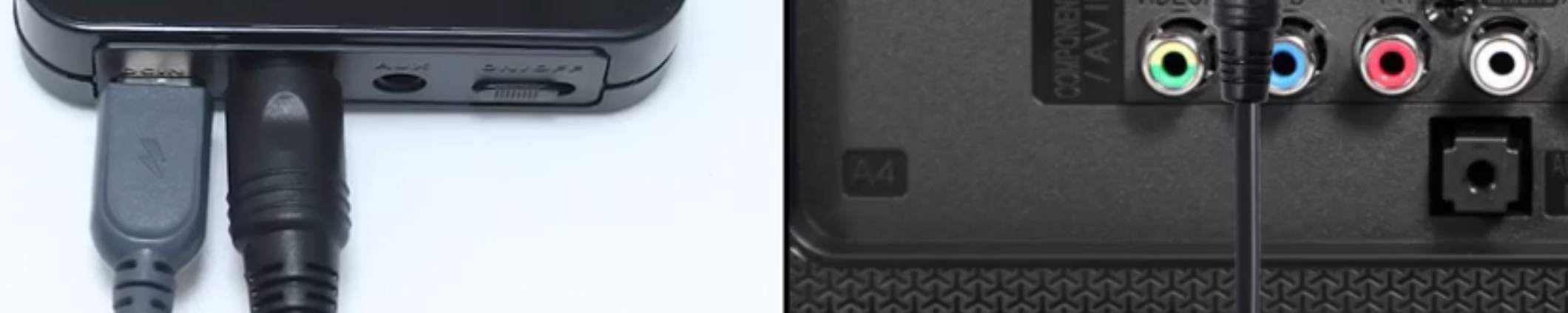

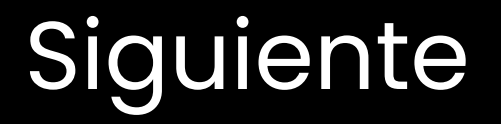

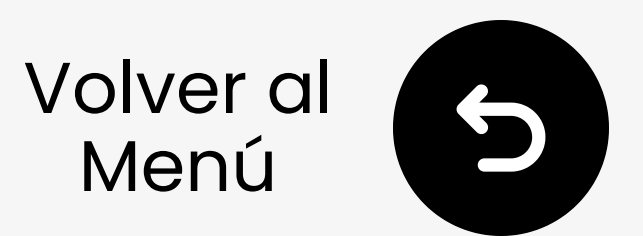

lio

he

nt to

any

on is

Pass-

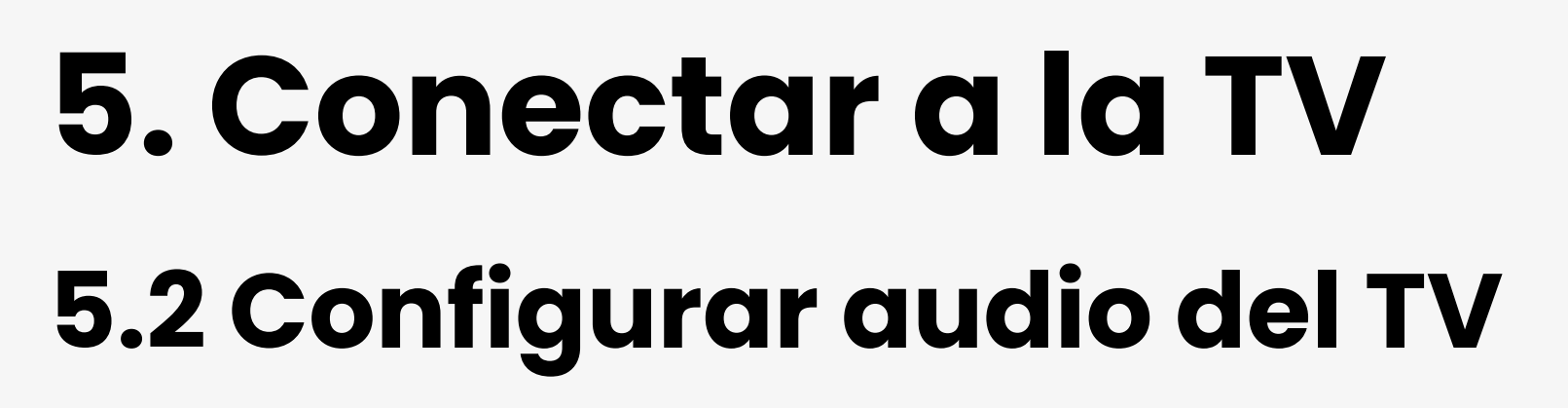

- Ir a Configuración > Sonido > Sonido Salida, luego selecciona **Óptica**.
- Configura el audio de salida en PCM para evitar sin sonido.
- ③ Reproduce un video. → LED OPT permanece blanco.

| <u>~</u> | Expert Settings | Select the digital aud<br>output format. When    |
|----------|-----------------|--------------------------------------------------|
|          | Balance         | through is selected, t<br>input audio will be se |
|          | Equaliser       | the receiver without<br>processing. This opti    |
|          |                 |                                                  |

| C.               | HDMI-eARC Mode             |              | Off | source is HDMI and the                  |
|------------------|----------------------------|--------------|-----|-----------------------------------------|
| ß                | Digital Output Audio For   | PCM          | 0   | receiver is connected via<br>HDMI-eARC. |
| ~                | Digital Output Audio Delay | Auto         |     |                                         |
| ( <sup>2</sup> ) | Dolby Atmos Compatibility  | Pass-through |     |                                         |
| 0                | Auto Volume                |              | 0   |                                         |

### → Ver configuración de audio por marca.

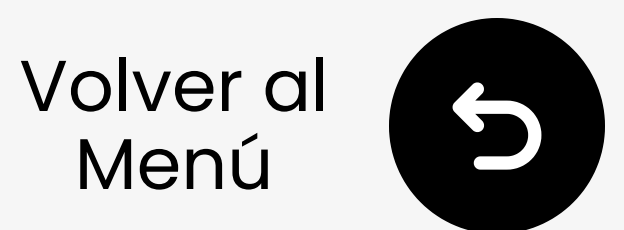

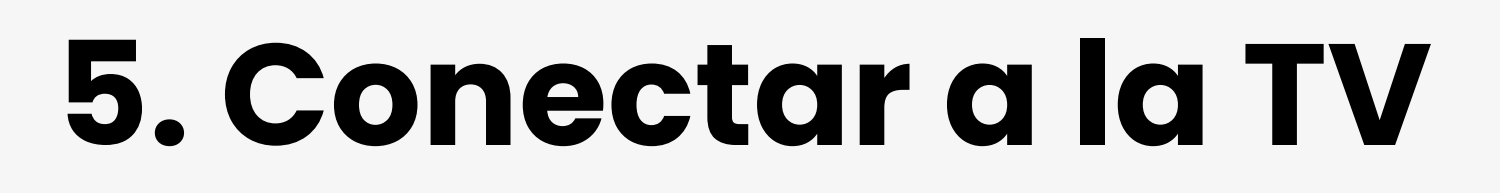

## 5.1 Conecta el cable AUX

Conecta el cable de audio AUX: Transmisor ↔ TV (Salida de auriculares/audio)

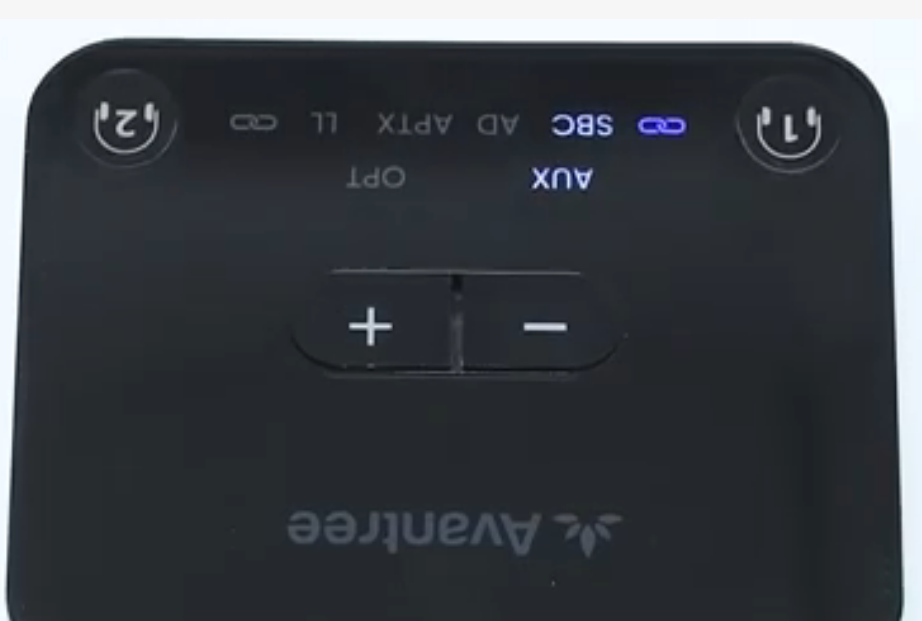

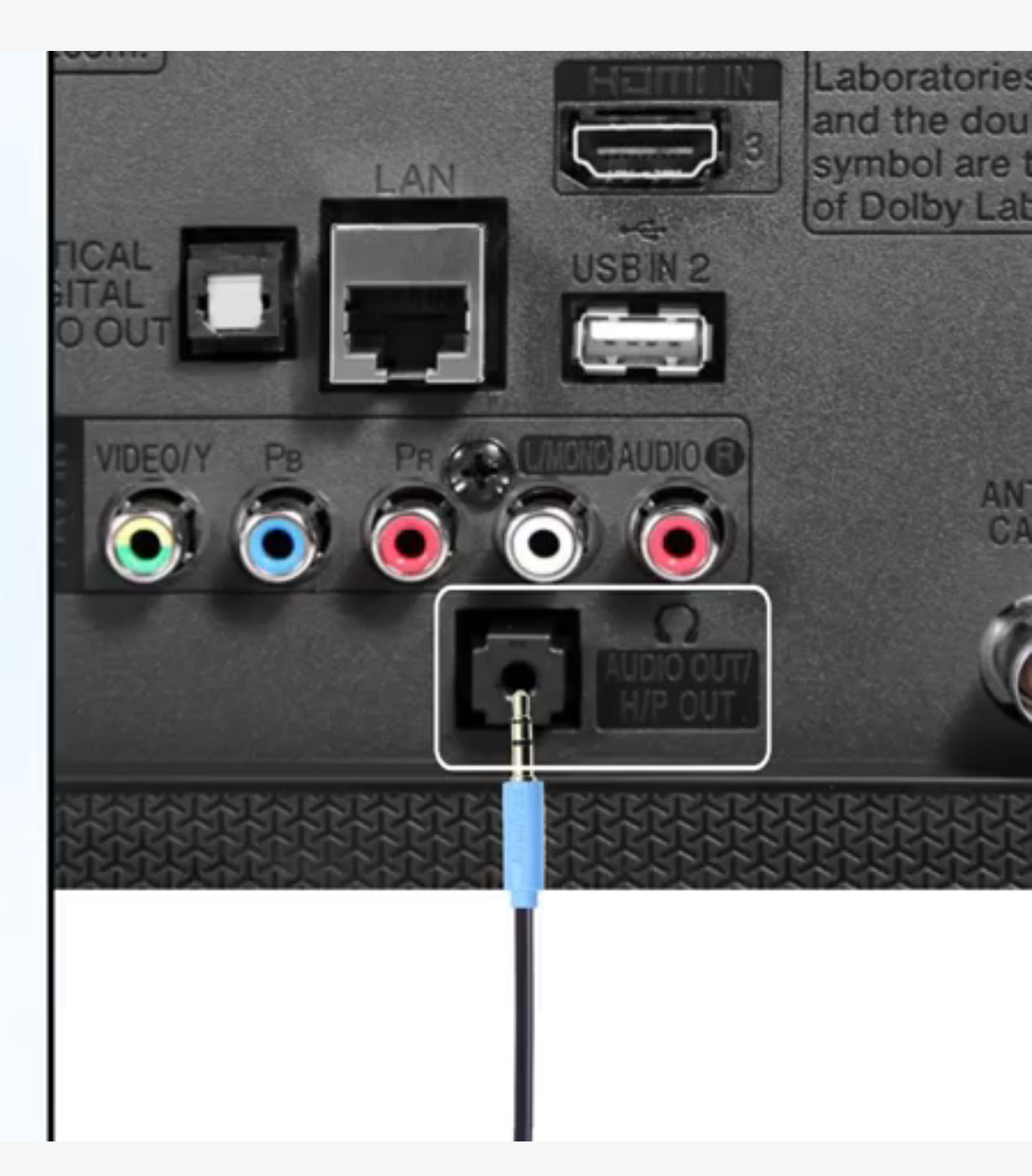

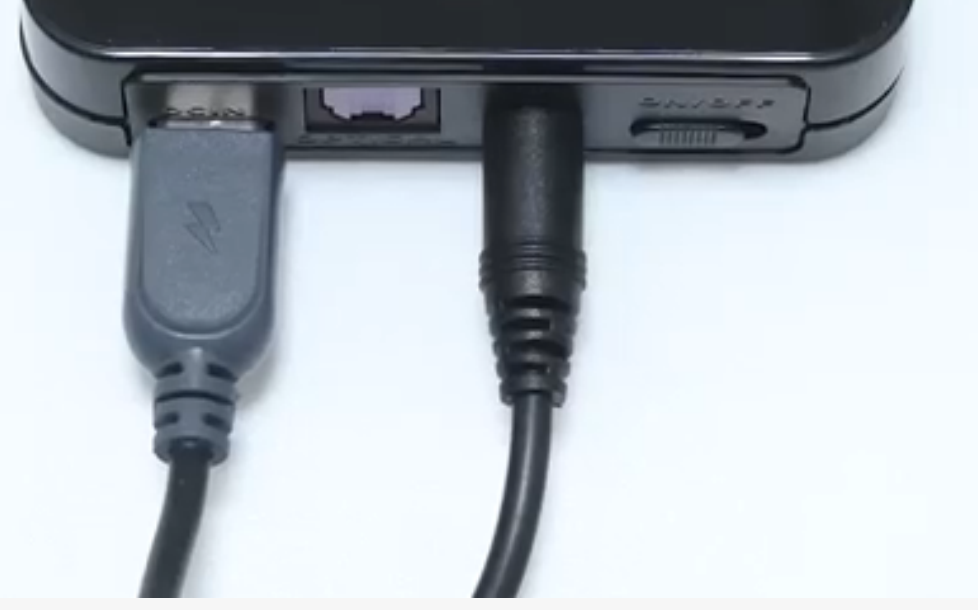

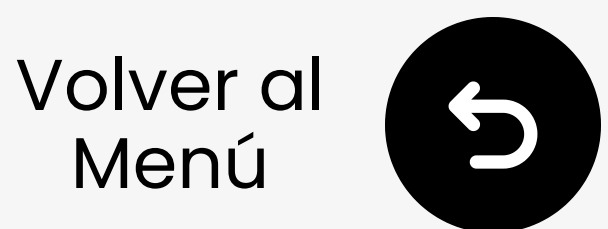

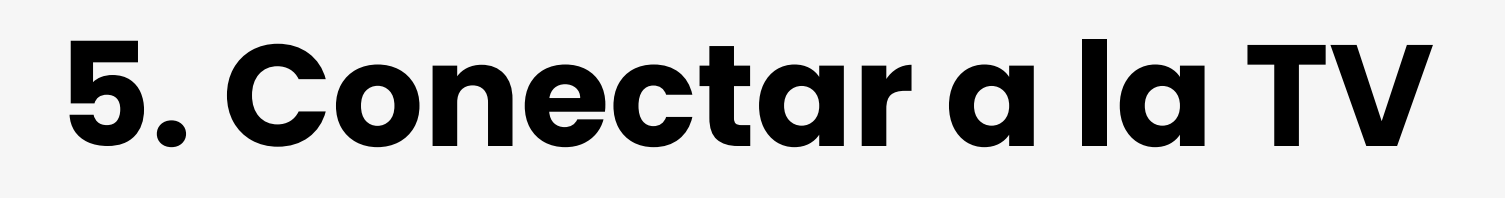

## 5.2 Configurar audio de TV

- Ir a Configuración > Sonido > Salida de sonido, luego seleccionar Auriculares.
- ② Reproduce un video. → LED AUX permanece blanco.

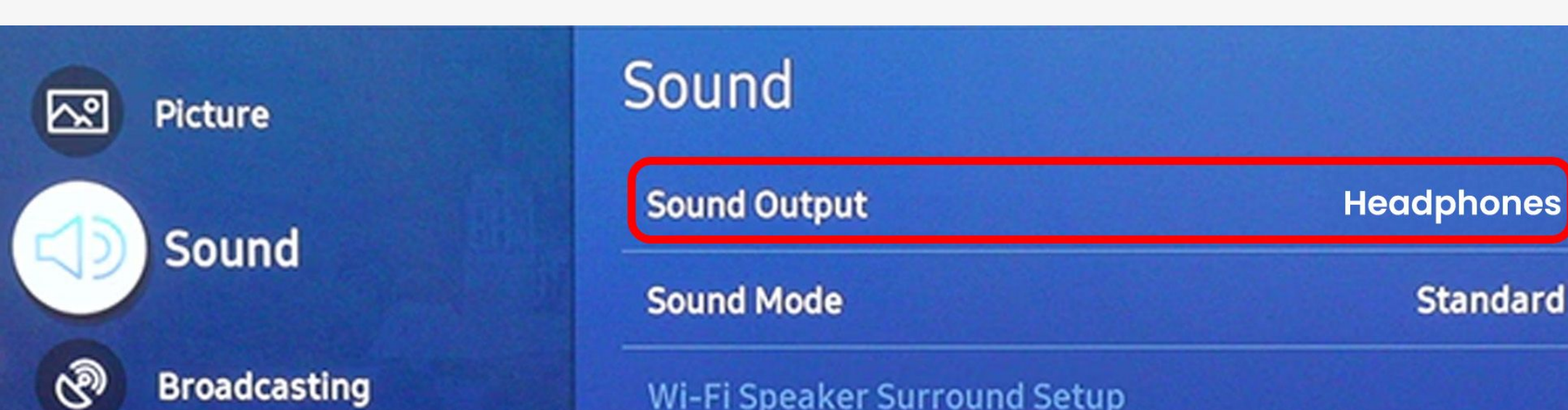

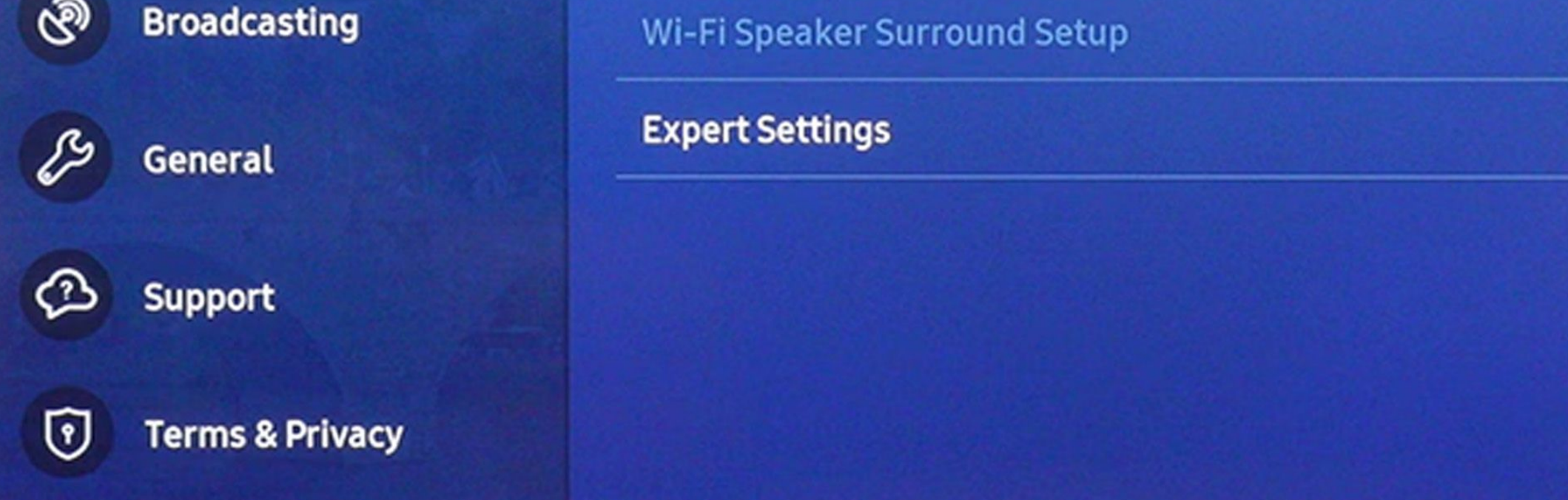

### → Ver configuración de audio por marca.

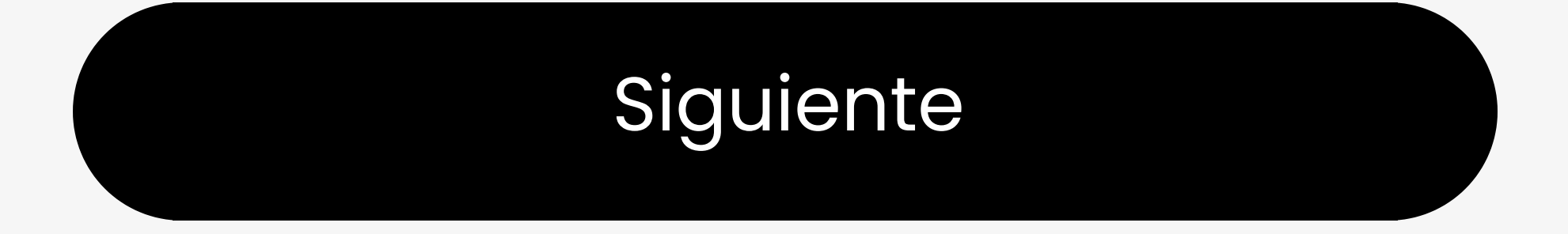

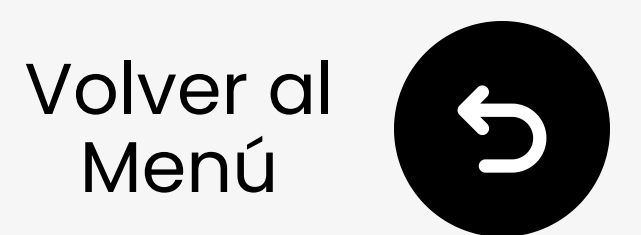

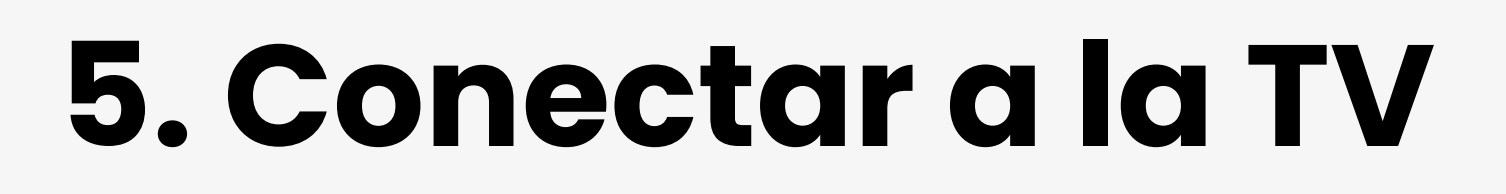

### 5.1 Usa el cable RCA

- Utilice puertos RCA etiquetados "SALIDA DE AUDIO" solamente.
- El adaptador RCA no está incluido. ¿Necesitas uno? Contáctanos para un adaptador gratuito si es necesario

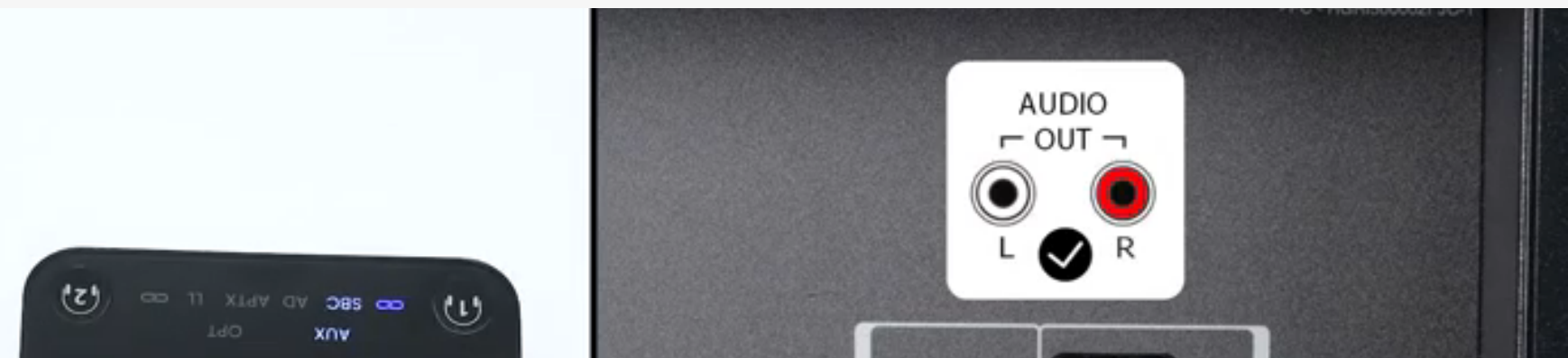

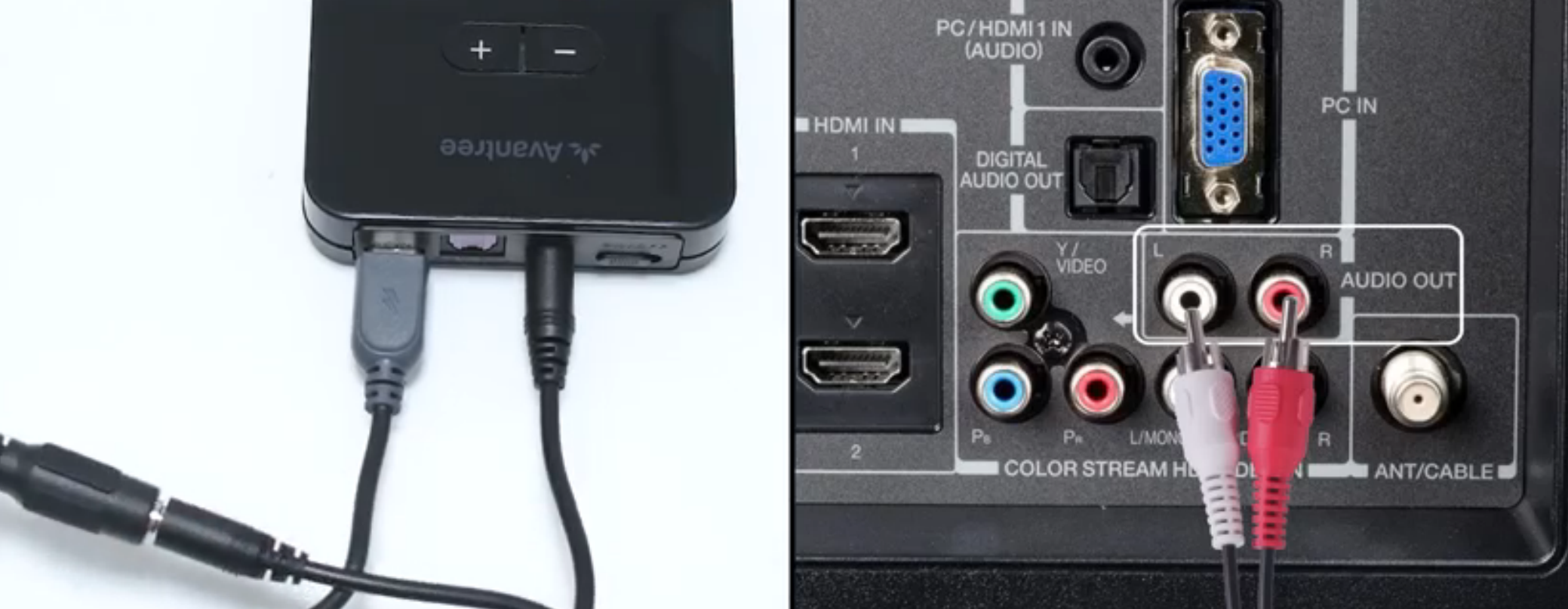

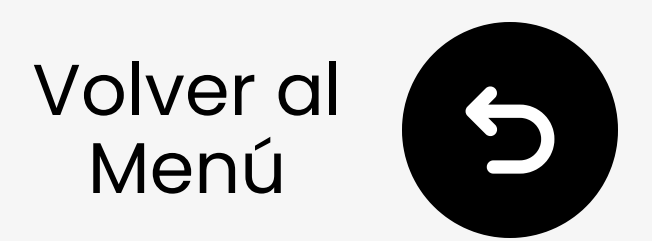

## 6.1 Consejos para Reconectar

- Apaga el Bluetooth del teléfono.
- Se conecta automáticamente al último dispositivo después de encenderlo. Si no, pulsa no una vez.
- ¿Aún no funciona? Repare manualmente.

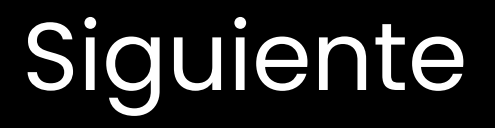

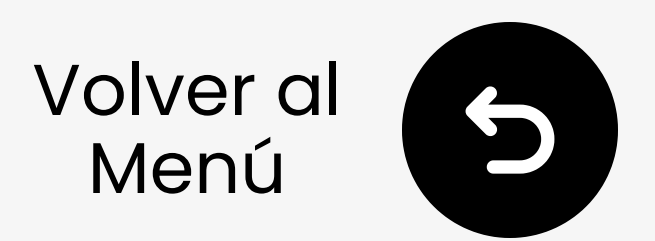

## 6.2 Añadir 2ª pareja de auriculares

- I Con la primera pareja conectada, mantén botón (₂) durante 5s.
   → El LED (₂) parpadea rojo & azul.
   → Listo para emparejar.
- Pon la segunda pareja en modo de emparejamiento.
- Cuando estén conectados, ambos LEDs permanecen azul.

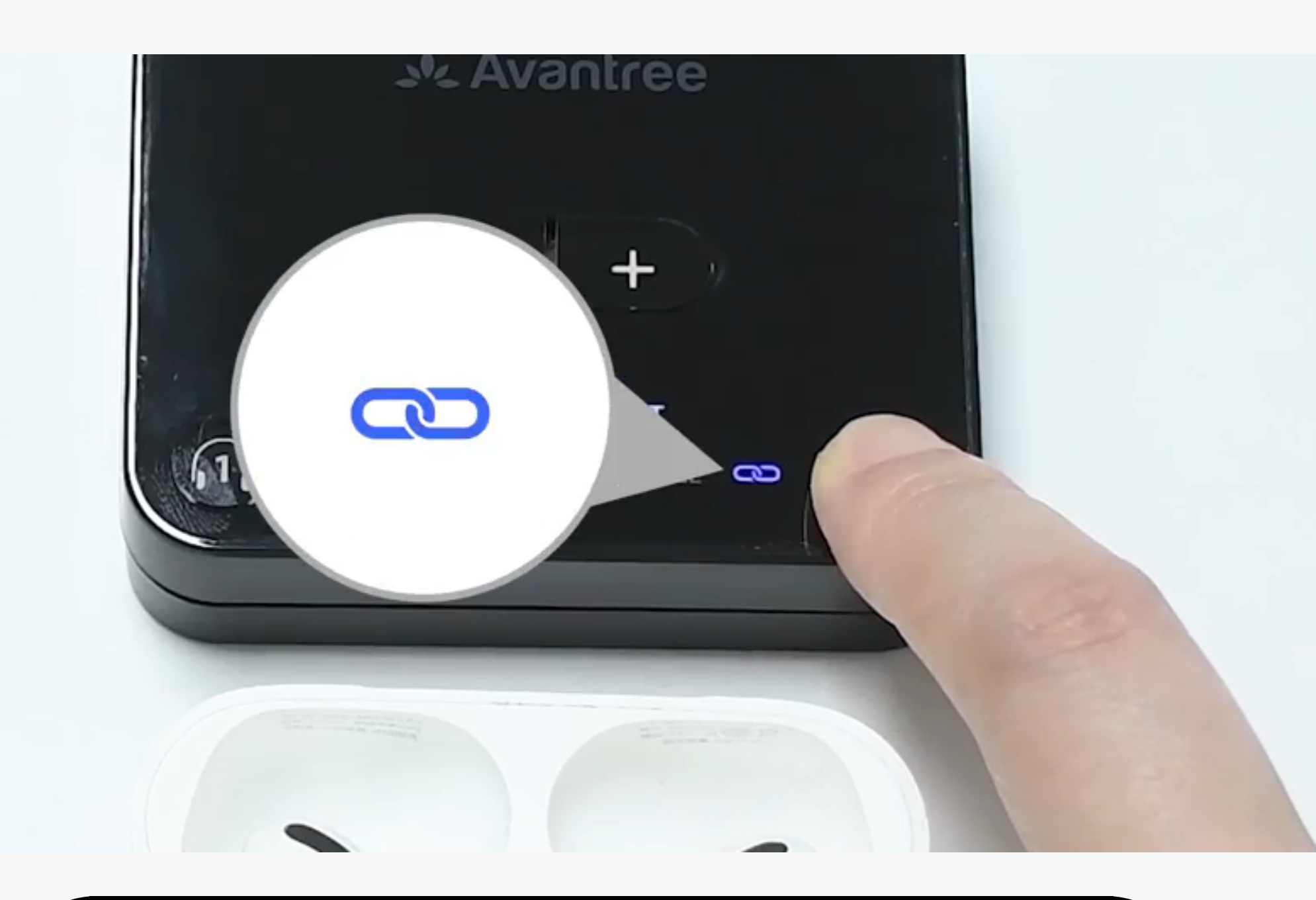

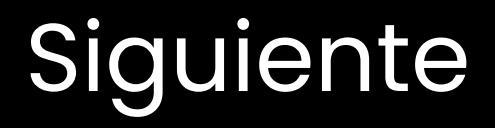

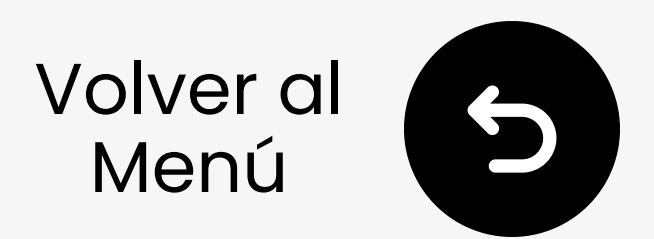

## 6. Consejos para reconectar con Dual-Link

- Apaga el Bluetooth del teléfono para evitar interferencias.
- Siempre se reconecta automáticamente al último dispositivo emparejado. Si no, presiona no no una vez según corresponda.
- ¿Aún no funciona? Empareja

manualmente nuevamente.

 ¿Sonido en un solo lado con los auriculares? Ponlos en la funda y retíralos.

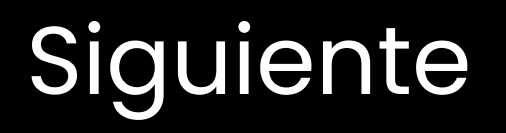

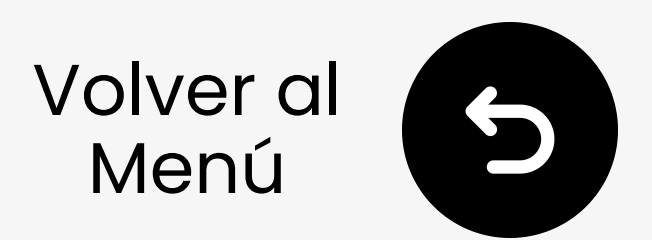

## 6.4 Uso con Altavoz del TV

Algunos televisores permiten reproducir sonido a través de **altavoces del TV** y **auriculares** al mismo tiempo.

- Funciona por defecto en algunos modelos.
- Otros necesitan seleccionar PCM + Altavoz del TV en configuraciones.
- Consulta las preguntas frecuentes

### para ayuda paso a paso. 🗡

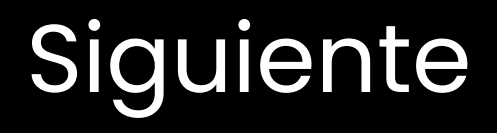

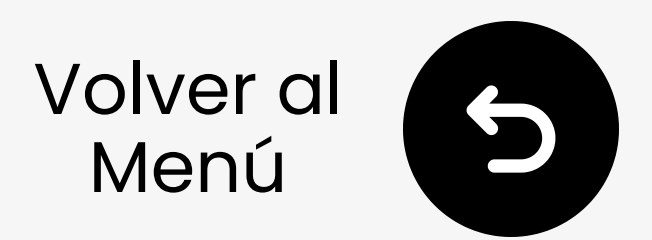

## 6.5 Restablecer

- **1** Encender Audikast 3.
- Presionar y mantener + & durante 7s. → Todas las LEDs permanecen encendidas. Esto borrará las emparejamientos.

El transmisor pasará a modo de emparejamiento. → LED parpadea rojo & azul.

🧏 Avantree

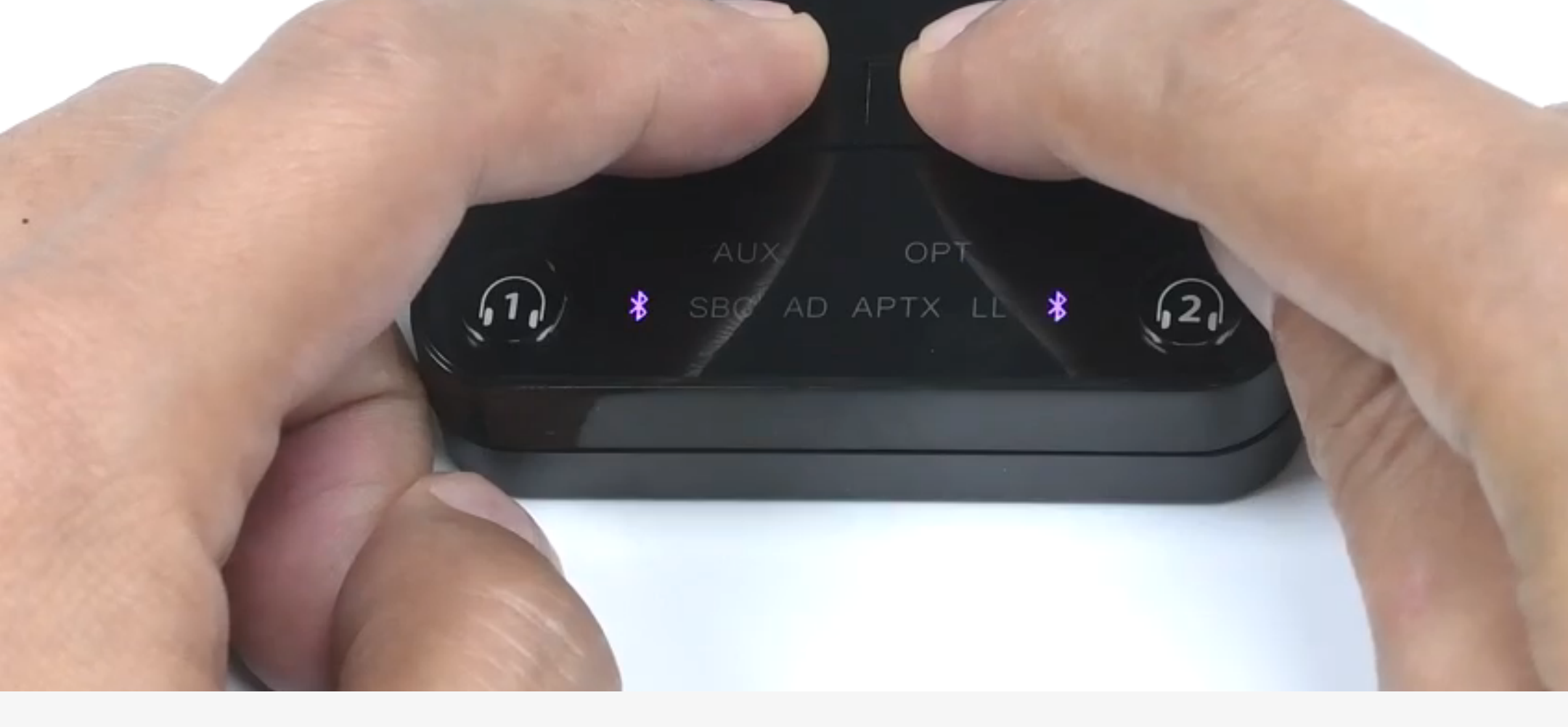

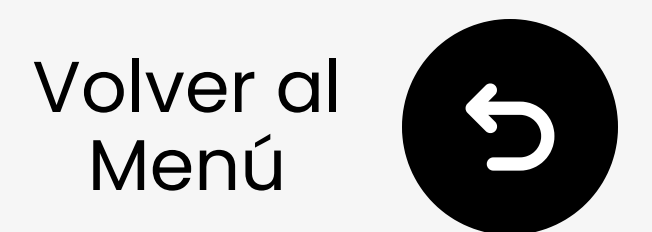

## 7. Recomendar Uso Con

Estos productos funcionan muy bien con tu Audikast 3:

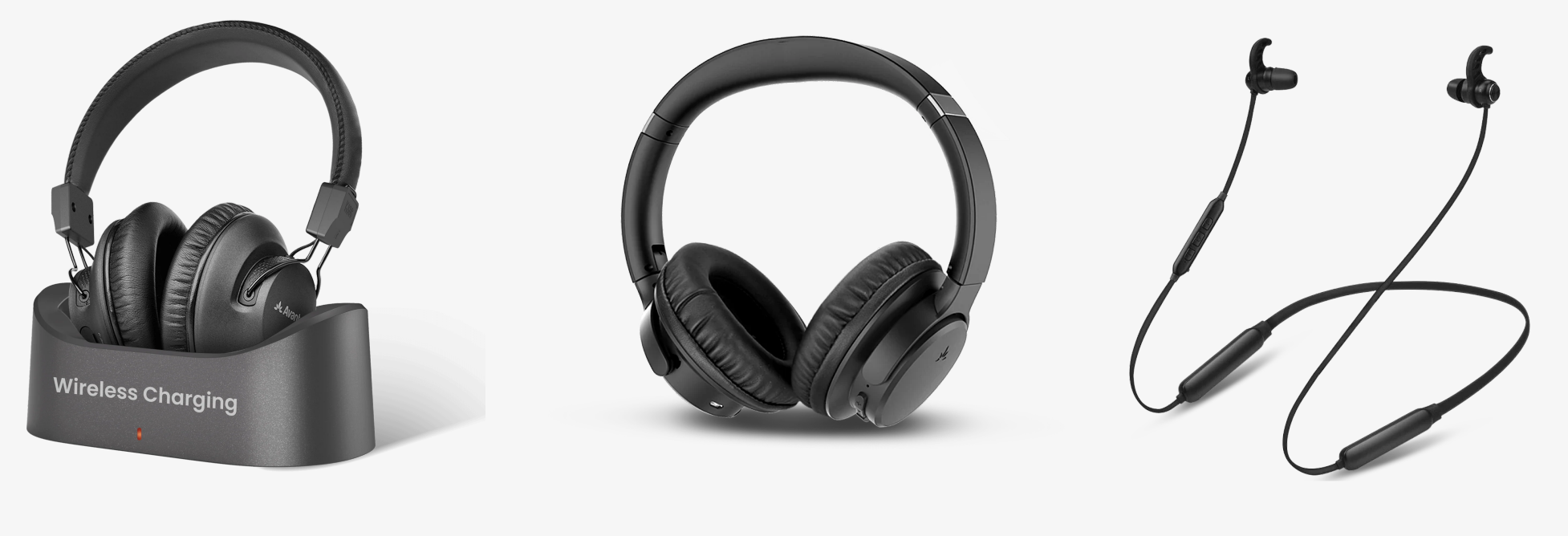

Audition 3

AS50Q

NB16-Q

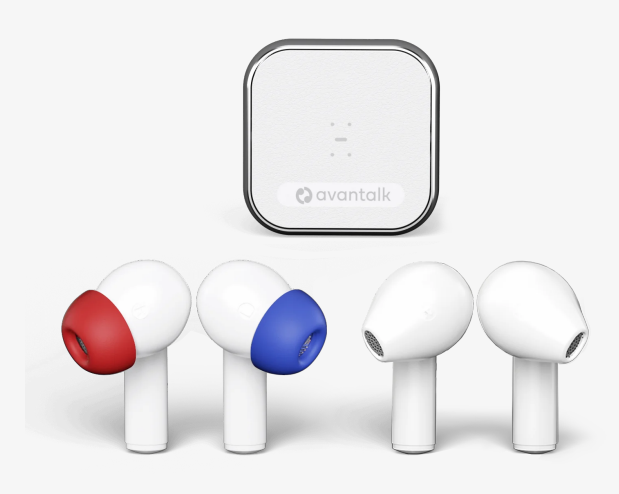

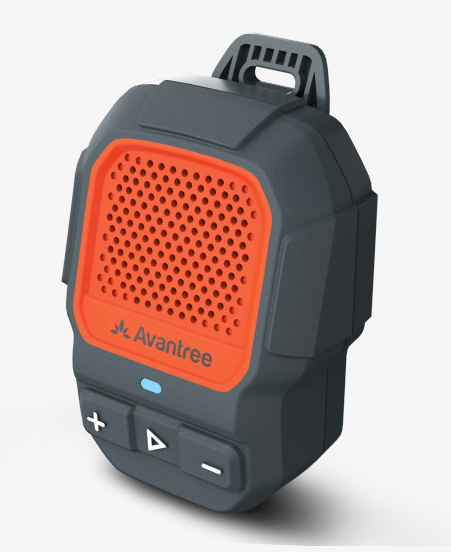

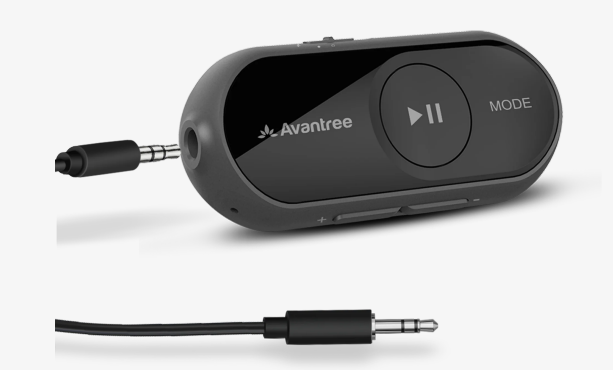

### Infinity

#### ShareCast Solo AS70P

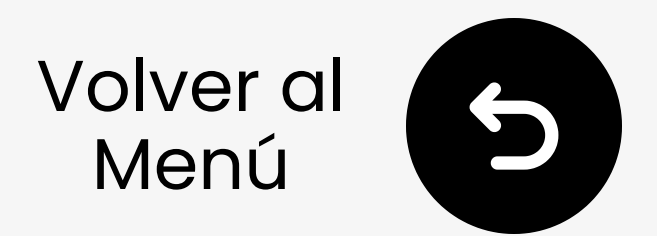

# 8. Resolución de problemas

¿No hay sonido?

- ¿Auriculares conectados? Verifique LED 📼 :
  - $\circ$  Sólido = OK
  - Parpadeando = No conectado → Corrija esto. ↗

 ¿Verificar: ¿Señal de audio del televisor válida? LED OPT/AUX:

 $\circ$  Sólido = OK

 Parpadeando = Sin señal  $\rightarrow$  Corrige esto.  $\nearrow$ 

Más resolución de problemas y Preguntas frecuentes 🖊

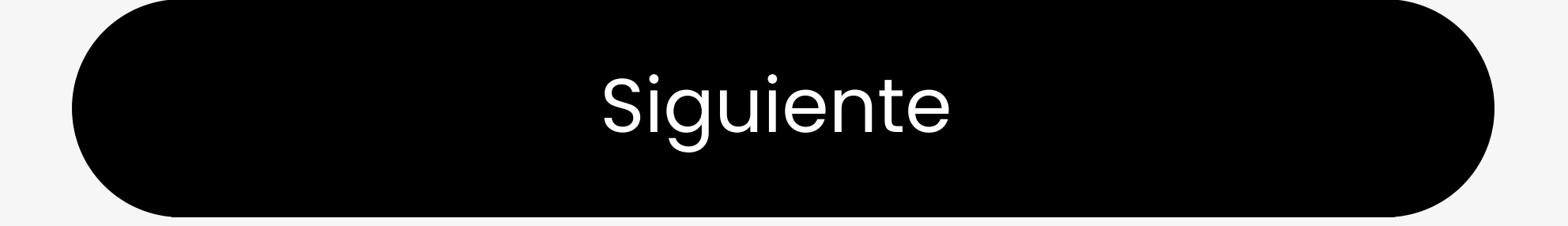

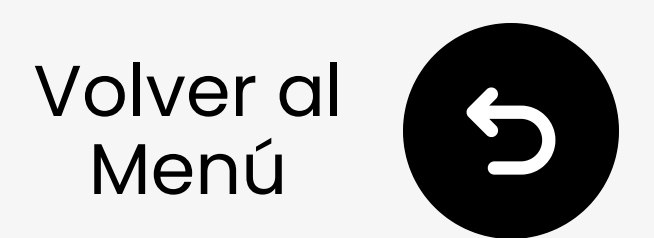

# 9. Registra tu producto

Regístrate ahora para:

- Recibir notificaciones de actualizaciones de firmware.
- Ampliar la garantía a 24 meses— GRATIS.
- Disfruta de soporte prioritario.

Registrate ahora 🗡

### Estás listo

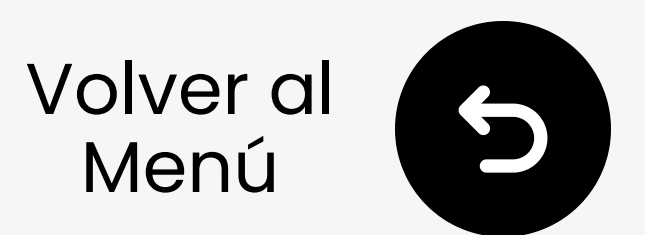

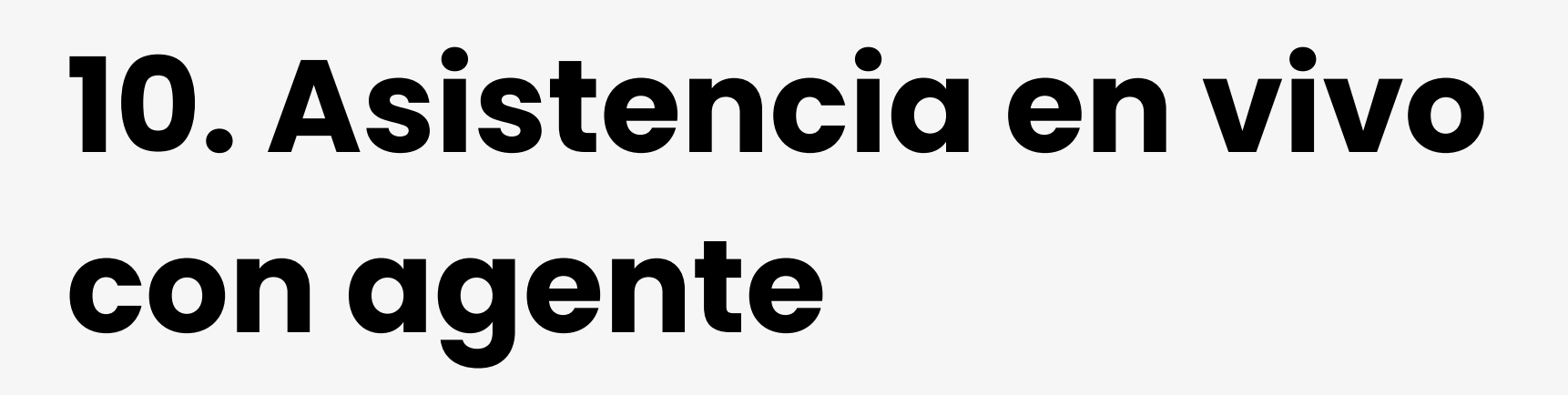

Responderemos en **1 día hábil** 

Opciones de soporte rápido:

- Correo: support@avantree.com
- Programar Ilamada
- 🛓 Enviar un ticket 🖊
- 🖵 Chat en vivo 🥕

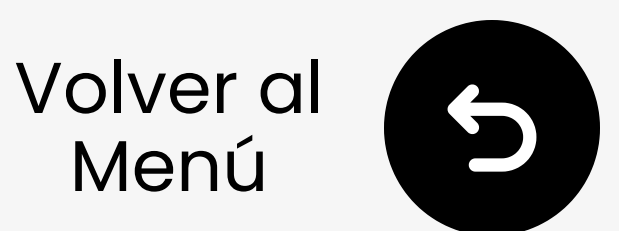

# 11. Califica esta Guía

¡Gracias por elegir Audikast 4!

Esperamos que esta guía te haya ayudado a comenzar.

Tu rápida calificación nos ayuda a mejorar:

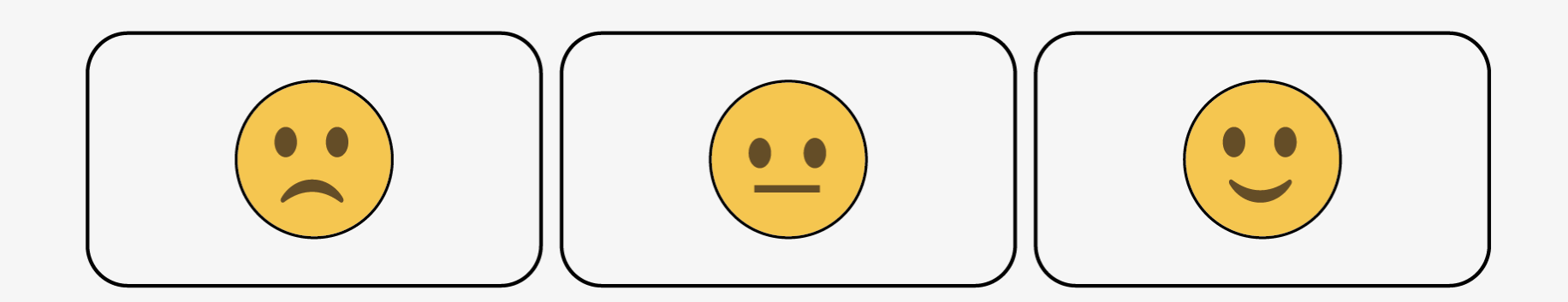